#### What's New in LANSA Version 13 Service Pack 2?

The second Service Pack for LANSA Version 13 includes new features and some enhancements.

| Web Application Module<br>Enhancements       | Various WAM enhancements are introduced in SP2.                                                                                                    |
|----------------------------------------------|----------------------------------------------------------------------------------------------------|
| Windows 64-bit Support                       | Visual LANSA now supports the generation and compilation of both Windows 32-bit and 64-bit applications.                                                                       |
| IBM i User Profile Handling                  | IBM i user profiles can now be<br>validated, and IBM i passwords can<br>be changed using the IBM special<br>APIs with interfaces to RDML and<br>LANSA Open.                    |
| SuperServer Enhancements                     | SuperServer connections can now be<br>made between all supported<br>platforms: IBM i, Windows and<br>Linux.                                                                    |
| IDE Enhancements for IBM i<br>Administrators | Export lists can be generated<br>automatically when checking in or<br>delivering objects to an IBM i server,<br>and objects can be refreshed<br>selectively in the Repository. |

Before deploying your Version 13 applications, please take time to thoroughly understand the new MSI Deployment mechanism.

Note that Version 13.0 iSeries Exports cannot be imported to V13.0 SP1 or later versions.

This document also contains What's New in LANSA Version 13? and What's New in LANSA Version 13 SP1?

Edition Date May 30, 2014 © 2014 LANSA

## **Web Application Module Enhancements**

LANSA Version 13 Service Pack 2 introduces many new features and enhancements for WAMs:

jQuery Mobile WAM Enhancements Support for file uploads to a webroutine New XHTML Weblets Upgraded Third-Party Libraries WAM Editor Enhancements

## jQuery Mobile WAM Enhancements

Commonly used jQuery Mobile weblets have been made easier to use and various new weblets have been introduced.

Easier to Design jQuery Mobile WAMs New jQuery Mobile Weblets Other improvements to jQuery Mobile

| 2         | A              | C |
|-----------|----------------|---|
| List He   | ader           |   |
| Read-     | only list item |   |
| Linked    | list item      | Θ |
| O Rat     | lio            |   |
| Che       | ckbox          |   |
| On        | om             |   |
| Text Inpu | ıt             |   |
| 50        | _              |   |
| 0         | Button         |   |

Note that the jQuery Mobile look and feel has changed:

- New Flat UI
- Two themes: Light and Dark
- Themeroller based theming
- Widgets can be pre-rendered for better performance.

## **Easier to Design jQuery Mobile WAMs**

Simplified default versions of a number of jQuery Mobile Weblets have been introduced for ease of use.

These include the button (std\_button\_s1):

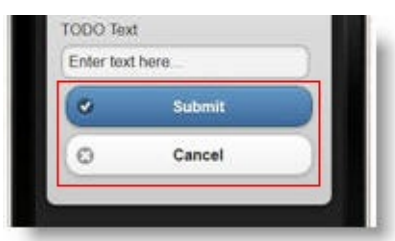

And anchor (std\_anchor\_s1) weblets:

| anne a       | J.SO FAM     | _ |
|--------------|--------------|---|
| 1            | Nelcome      |   |
| Go to Page 2 |              |   |
| Listing Page |              |   |
|              | -            | - |
| Fo           | oter Content |   |

Use the previous versions of these weblets (std\_button\_v2 and std\_anchor\_v2) only if you need to add content to them.

## New jQuery Mobile Weblets

New jQuery Mobile weblets are available:

#### Autocomplete

| Maine         | Ø |
|---------------|---|
|               |   |
| Maryland 😓    | e |
| Massachusetts | Ø |

Register

Speakers

Presentations

Organizers

The Autocomplete weblet provides suggestions while you type into the field. The suggestions are provided by a webroutine using Ajax.

The Image weblet displays an image.

The weblet has an option to load the image only when it comes into view, which helps render the page faster.

#### Loader

Image

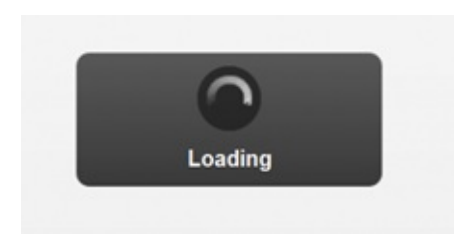

**Progress bar** 

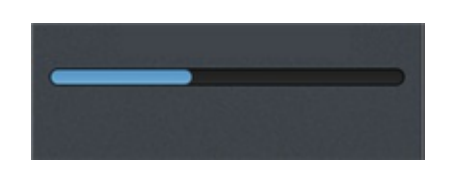

loading overlay when jQuery Mobile loads in content via AJAX, or when you want to perform an action that momentarily blocks user interaction.

The Loader displays a small

Progress bar displays the status of a determinate process. It can also be used to display a value as a percentage of its maximum value.

## Other improvements to jQuery Mobile

#### Input Box Weblet

The Input Box weblet now supports input type="number" to bring the correct keyboard to mobile devices.

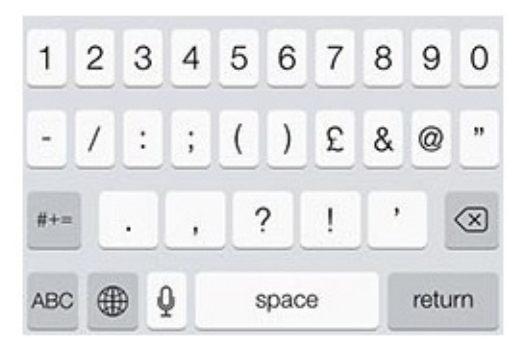

#### Generated Lists for jQuery Mobile

Generated lists for jQuery Mobile are now similar in structure to the lists generated for Technology Service XHTML. You have access to columns by variable name.

Previously the XHTML and jQuery Mobile list methods were different, with the jQuery Mobile's method giving more flexibility in adding content to the list entry at the expense of making it less easy to use in the WAM Editor.

You can still use the more flexible and complex method by using the jQuery Mobile std\_html\_list weblet.

## Support for File Uploads to a Webroutine

You can use the file upload weblet to select files to upload to the application server (into a temporary directory). The webroutine that receives the file upload can then manipulate the uploaded files as required.

| + Select files |          |  |  |  |
|----------------|----------|--|--|--|
| File1.jpg      | O Upload |  |  |  |
| File2.jpg      | O Upload |  |  |  |

For more information, see the description of the XHTML File Upload (std\_fileupload) weblet and for the jQuery Mobile File Upload (std\_fileupload) weblet.

#### **New XHTML Weblets**

New XHTML Mobile weblets are available:

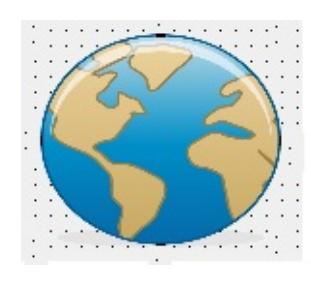

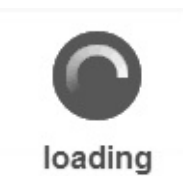

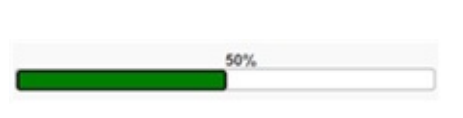

The Image weblet displays an image.

The weblet has an option to load the image only when it comes into view, which helps render the page faster.

The Loader displays a small loading overlay when jQuery Mobile loads in content via AJAX, or when you want to perform an action that momentarily blocks user interaction.

Progress bar displays the status of a determinate process.

It can also be used to display a value as a percentage of its maximum value.

## **Upgraded Third-Party Libraries**

Third-party libraries have been upgraded:

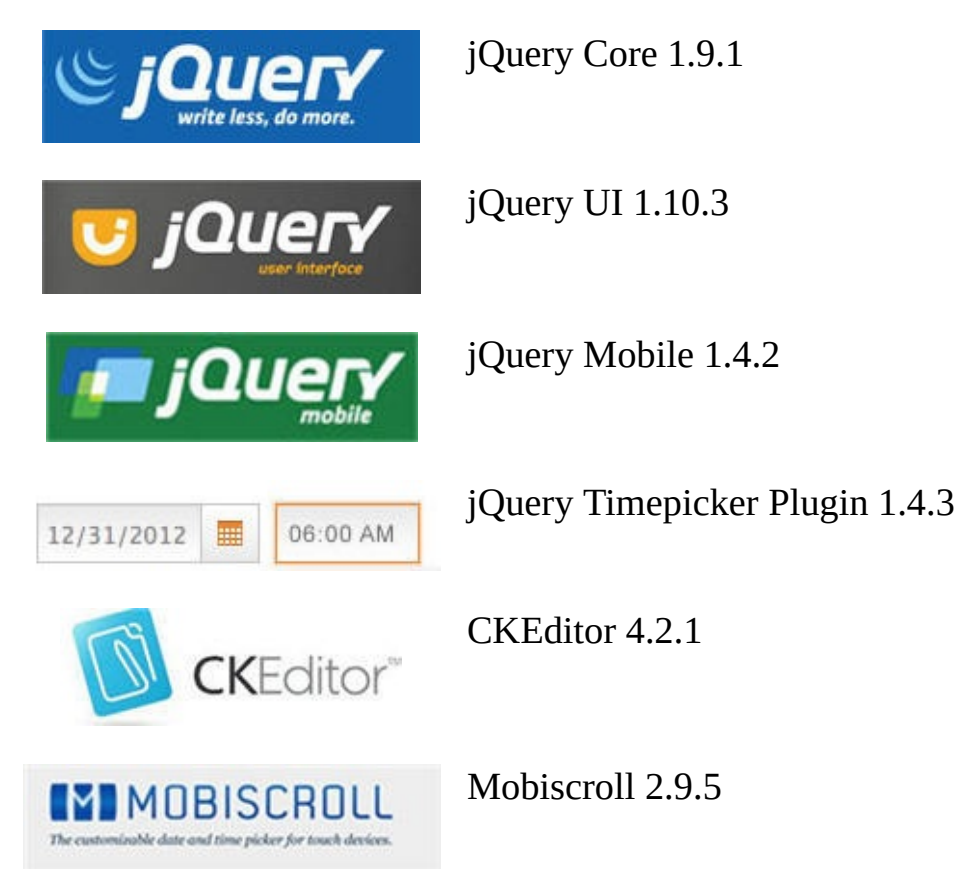

## **WAM Editor Enhancements**

The WAM Editor now inspects the design of a web routine for use of deprecated weblets and lets the user know if they are using deprecated weblets. This test is done when a web routine's design is opened in the WAM Editor.

#### Windows 64-bit Support

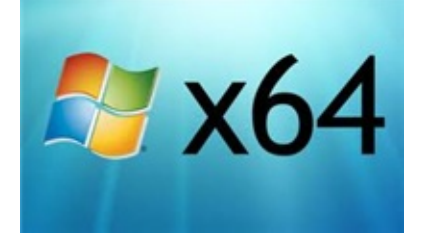

Visual LANSA now supports the generation and compilation of both Windows 32-bit and 64-bit LANSA applications.

- A 64-bit Visual LANSA runtime is provided in addition to the 32-bit runtime
- 64-bit deployments are supported in addition to 32-bit deployments

When Should Windows 64-bit Support be Enabled?Installation ConsiderationsProgramming Considerations32-bit and 64-bit Applications Accessing the Same DatabaseNotable Environmental Differences

## When Should Windows 64-bit Support be Enabled?

We recommended that Windows 64-bit support is only enabled when there is corporate requirement for it.

Windows 64-bit support should only be installed on a Build machine, not developer machines.

#### Drawbacks

Using Windows 64-bit support has some drawbacks:

- You must obtain your own 64-bit compiler, either Visual Studio 2010 Professional (or later) or Visual Studio 2012 Express for Desktop (or later).
- Compile times are longer because both 32-bit and 64-bit DLLs are always built.
- Functions which use DISPLAY, REQUEST or POPUP commands will fail to compile also in 32-bit DLLs.

#### Features not Supported

There are LANSA features that do not function or are not supported in 64-bit applications:

- Graphics Server
- Web Functions
- ZIP and specialized LANSA Built In Functions (BIFs)
- Explorer Component AutoRefresh Property

## **Installation Considerations**

It is presumed that 64-bit support is only enabled on the Build machine and that developers do not enable it. As a consequence, when 64-bit support is enabled both the 32-bit and 64-bit compiles are performed and both MSI packages are built.

You cannot compile a function which contains DISPLAY, REQUEST and POPUP commands - even the 32-bit compile will fail. This is why it is better not to enable 64-bit support on Developer's machines. If developers need to work on both RDML functions and 64-bit applications, two systems which use the same repository can be installed on their machines

#### **Compiler Installation**

If a supported compiler is not installed before LANSA, the LANSA-shipped compiler is installed and enabled. If you install a 64-bit compiler later, you need to change this registry entry to disable the LANSA-shipped compiler:

On a 64- HKEY\_LOCAL\_MACHINE\SOFTWARE\Wow6432Node\LANSA bit PC to 0.

On a 32- <code>HKEY\_LOCAL\_MACHINE\SOFTWARE\LANSA\MicrosoftComj</code> bit PC

If Visual Studio is installed before LANSA, it is used as the compiler.

If the version of Visual Studio installed does not support 64-bit compiling, install a version that does. LANSA will detect it when it is next started.

## **Programming Considerations**

There are no increases in the maximum size of any LANSA feature because the limits are considered sufficient. This ensures greater compatibility between 32-bit and 64-bit applications. For example:

- The maximum size of an RDMLX List is still 2 billion rows, with each entry being 2 billion bytes long.
- The Built In Functions SND\_TO\_DATA\_QUEUE and RCV\_FROM\_DATA\_QUEUE may be used interchangeably.
- Job Queue Emulation can use either a 32-bit or 64-bit Job Queue Monitor and jobs may be submitted from either 32-bit or 64-bit. Note that the 64-bit Job Queue Monitor will execute the submitted job as 64-bit, no matter which platform submitted the job.

PC Other Files which are loaded using a 32-bit ODBC driver will need to create a 64-bit DSN with the same name as that used to load the file, or use CONNECT\_SERVER when deployed to re-direct IO to a 64-bit driver. An ActiveX included in LANSA RDML must be a registered 32-bit version. To execute the ActiveX, a version must be registered which is of the same processor architecture as the LANSA runtime. That is, if the LANSA runtime is 64-bit then the 64-bit ActiveX must be registered on the deployed PC.

# **32-bit and 64-bit Applications Accessing the Same Database**

These considerations are particularly important when deploying an application into a production system:

| Do not create<br>mixed 32-bit and<br>64-bit<br>applications | To avoid complexity, it is recommended that applications<br>are either 32-bit or 64-bit. For example, if you use both 32-<br>bit and 64-bit clients when using SuperServer, only use a<br>64-bit server. Because the clients are not directly accessing<br>the database, there is no complication.                                                                                                    |
|-------------------------------------------------------------|----------------------------------------------------------------------------------------------------|
| Auto-generate<br>relative record<br>numbers                 | Assign relative record numbers using auto-generation. If<br>relative record numbers are assigned using external files,<br>duplicates will occur unless the RPTH parameter is<br>assigned to the same path for both 32-bit and 64-bit<br>applications. A file that is currently using external files can<br>be changed to use auto-generation using the Upgrade tool<br>feature <i>Convert Files to Use Identity Column</i> .                        |
| Database<br>upgraded by first<br>system upgraded            | Table upgrades are identified by comparing the previous<br>CTD file to the new CTD file being installed. Thus only the<br>first system upgraded should upgrade the database. This is<br>why database upgrade defaults to off during an MSI install<br>and why per-user installs disable database upgrade.                                                                                                    |
| Be consistent                                               | If an existing OAM is not there for 64-bit but is for 32-bit,<br>and vice versa, the user needs to control which is the latest<br>OAM. If 32-bit is the first environment to be installed,<br>continue that way for all Upgrades and Patches. Once the<br>64-bit environment is at the same level, the Upgrade/Patch<br>database change machine can be switched, but it is<br>inadvisable. Be consistent and use one machine from the<br>beginning. |

## **Notable Environmental Differences**

- The system directory for 32-bit applications is of the form x\_win95\x\_lansa. For 64-bit applications it is x\_win64\x\_lansa. Therefore system variables like \*SYS\_DIR return a different value.
- Visual LANSA is a 32-bit application. Hence interaction between Visual Lansa and 64-bit generated DLLs cannot occur.
- 32-bit OAMs are always built because Visual LANSA requires the 32-bit OAM to unload and load the data from the table. The 64-bit build command always skips the SQL table build, presuming that 32-bit has already done it.
- The Windows Installer has a known defect which converts the Target directory in a Shortcut from c:\program files to c:\program files (x86). Nonetheless, the shortcut still works correctly as if it was c:\program files. Even if the 32-bit version of the Application is installed in c:\program files (x86), it does not get executed, it is still the 64-bit version. See the MSDN forum post 32bit MSI on 64bit OS: Converting shortcut target path of 64bit app to 32 bit Path.
- A similar situation occurs with Windows\system 32. The shortcut looks OK but it does not find the object. It is not valid to create a shortcut that points to this directory.

## **IBM i User Profile Handling**

IBM i user profiles can now be validated, and IBM i passwords can be changed using the IBM special APIs with interfaces to RDML and LANSA Open.

Using this functionality non-5250 users can find out when their password is going to expire, and, if the password has not expired or been disabled, to change it.

This functionality is implemented in Visual LANSA as Built-In Functions, and in LANSA Open as Lce APIs. See:

- CHECK\_IBMI\_SIGNON and CHANGE\_IBMI\_SIGNON in the Technical Reference.
- LceGetIBMiSignon and LceSetIBMiSignon in the LANSA Open Guide.

#### **SuperServer Enhancements**

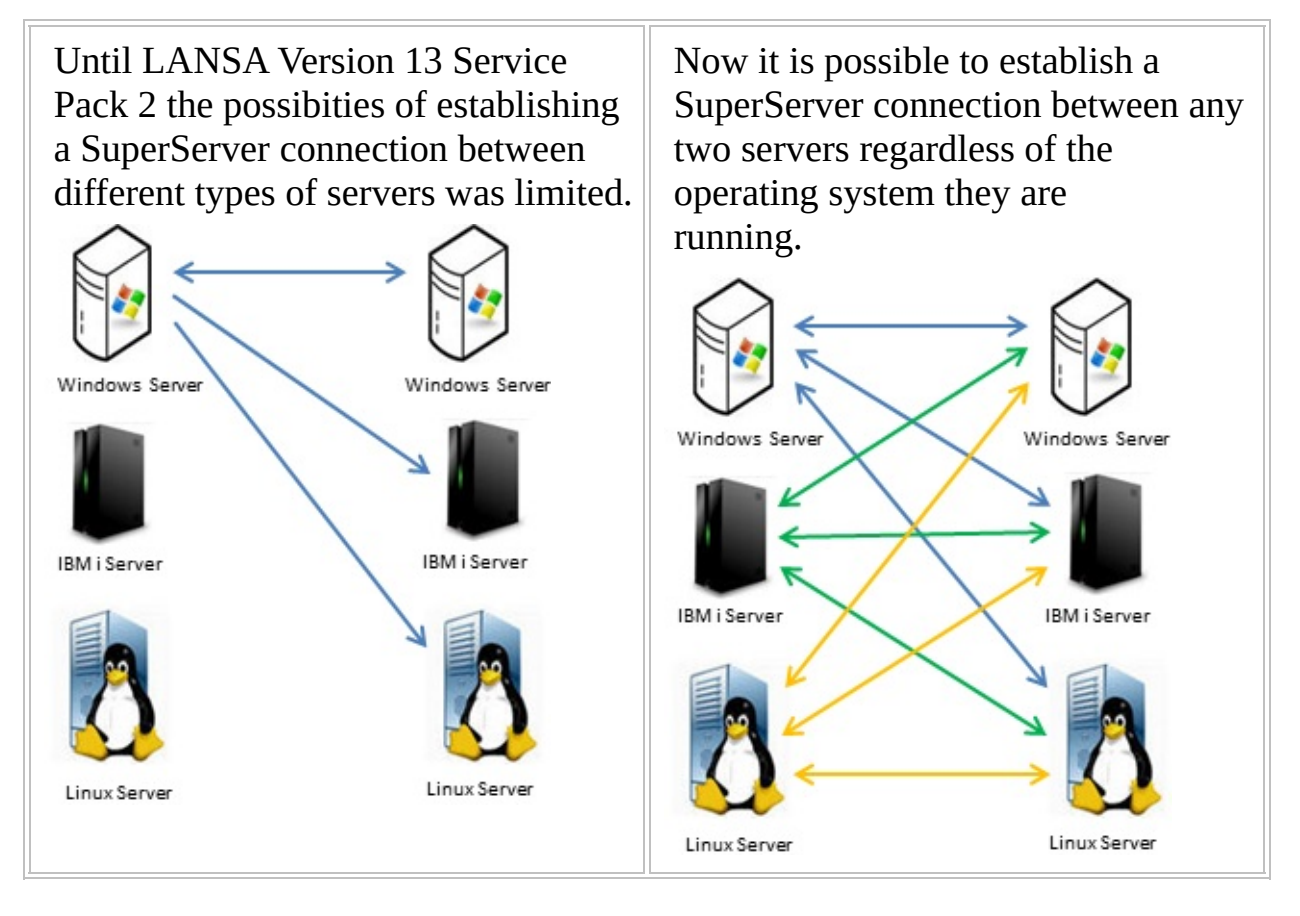

#### **IDE Enhancements for IBM i Administrators**

New Check-In Features Refresh Selected Objects

## **New Check-In Features**

When objects are checked in or delivered to an IBM i system, an export list containing the selected objects can be automatically generated on the IBM i:

| Check in Options                                                                                                    |                                                                                                    |                                                                                                    |                 |
|----------------------------------------------------------------------------------------------------|----------------------------------------------------------------------------------------------------|----------------------------------------------------------------------------------------------------|-----------------|
| ХА                                                                                                    |                                                                                                    |                                                                                                    |                 |
|                                                                                                    |                                                                                                    | Process check in options                                                                                                    |                 |
| <ul> <li>Processes &amp; Functi.</li> <li>PSLINIX</li> <li>PSLTRG1</li> <li>PSLTRG2</li> <li>PSLUTLX</li> <li>PSLVAL1</li> <li>PSLVAR1</li> <li>STDGUD</li> <li>STDTRIG</li> </ul> | <br>Create RDMLX Sample D<br>PSLEVENT trigger<br>PSLTIMES trigger<br>Personnel System Utilitie<br>Validate event type<br>*DMXHOURLYRATE<br>STD_GUID Field Level Tri<br>Standard Triggers | <ul> <li>Compile process/function</li> <li>Debug enabled</li> <li>Allow program observability</li> <li>Produce RDML listing</li> <li>Produce DDS/RPG listing</li> <li>Optimize compiled programs</li> <li>Ignore Decimal Data Error</li> <li>Dump code generator work areas</li> <li>Produce documentor details</li> <li>Generate HTML</li> </ul> | •               |
| ☐ Keep Locks ✓ Create export list on I                                                                                                    | BM i CKInnnn                                                                                                    |                                                                                                    | Ca <u>n</u> cel |

You can change the default name of the export list. If you specify the name of an existing export list, the new list will be appended to it.

For more information see Check In Options and Deliver To Options in the Visual LANSA Administrator's Guide.

## **Refresh Selected Objects**

Instead of doing a full refresh of all the objects in the repository, you can refresh the details of selected objects which are already in the local repository by right-clicking and selecting Refresh:

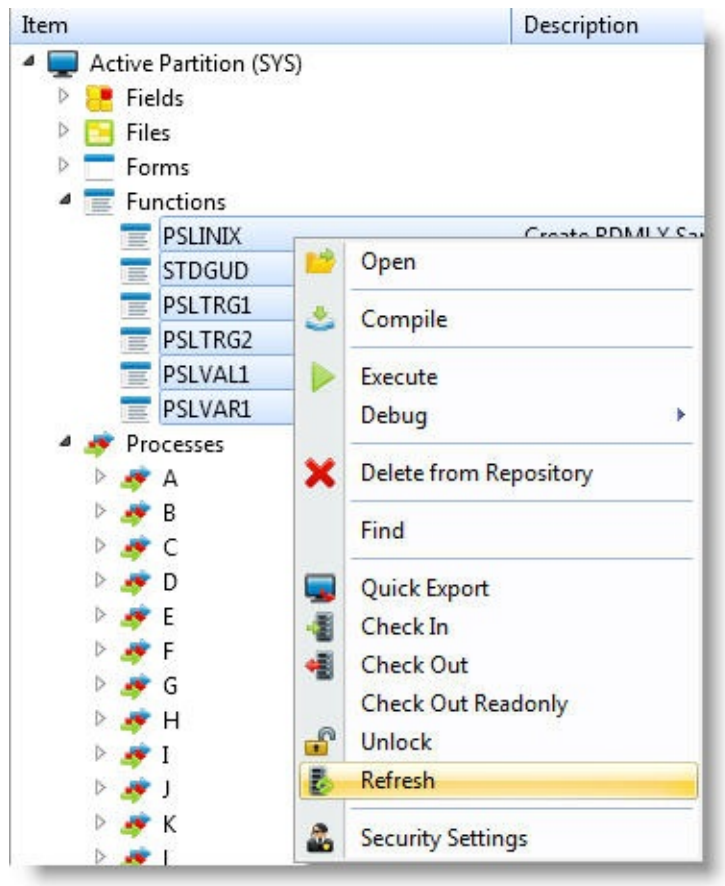

Object data is downloaded from the Master in batches and then trickled into the local Repository to avoid impacting performance on the local machine. You can use F5 at any time to force the objects to be refreshed immediately.

For more information see Refresh Master Object List in the Visual LANSA Administrator's Guide.

#### LANSA バージョン 13 SP1 の新機能

LANSA V13 SP1 には以下の機能拡張と新しい機能が含まれています。

新しいテーブル・レイアウトがリボンより直接管 Visual LANSA ユー ザビリティの機能 理できます。 拡張 DirectX スタイルの管理機能がリボンに統合され ました。 クイックアクセス ツールバーにどのコマンドを 含めるかを選択できるようになりました。 エディターのステータス バーをカスタマイズす ることができます。 ユーザー定義コントロール (UDC) がより使いや すくなり、いくつかのサンプルデザインが使用で きるようになりました。 新しい CRUD ウィザードは IDE インターフェー スに似たリッチクライアントアプリケーションを 生成します。 新しいイメージとスタイルがリッチクライアント アプリケーションで使用できるようになりまし た。 ヘルプテキストの精度が改善しました。詳細は 「機能ヘルプの改善」を参照してください。 WAM 機能拡張 ウェブルーチンは JSON 形式の POST をサポート します。 リクエストを送るウェブレットは、VLF 開発者が WAM イベントをセットすることができる新しい プロパティ vf wamevent を持つようになりまし た。 WAM エディタの元に戻す/やり直し機能が改善さ れました。 ロジカル・モデ ロジカル・モデラーはファイルのロングネームを サポートするようになりました。 ラー

LANSA Open LANSA Open は Unicode、Boolean カラム、ロング ネームのサポートを行なうようになりました。

V13 のアプリケーションを配布する前に、新しい MSI 配布メカニズムを しっかり理解する時間をとってください。 V13.0 の LANSA AD 側でのエクスポートは V13.1 にはインポートできな いことに注意してください。

このドキュメントには、LANSA バージョン 13 の新機能も含まれます。

エディション日付:2013年7月1日 © 2013 LANSA

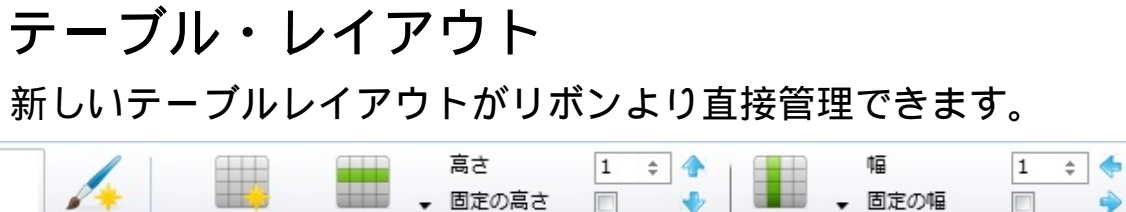

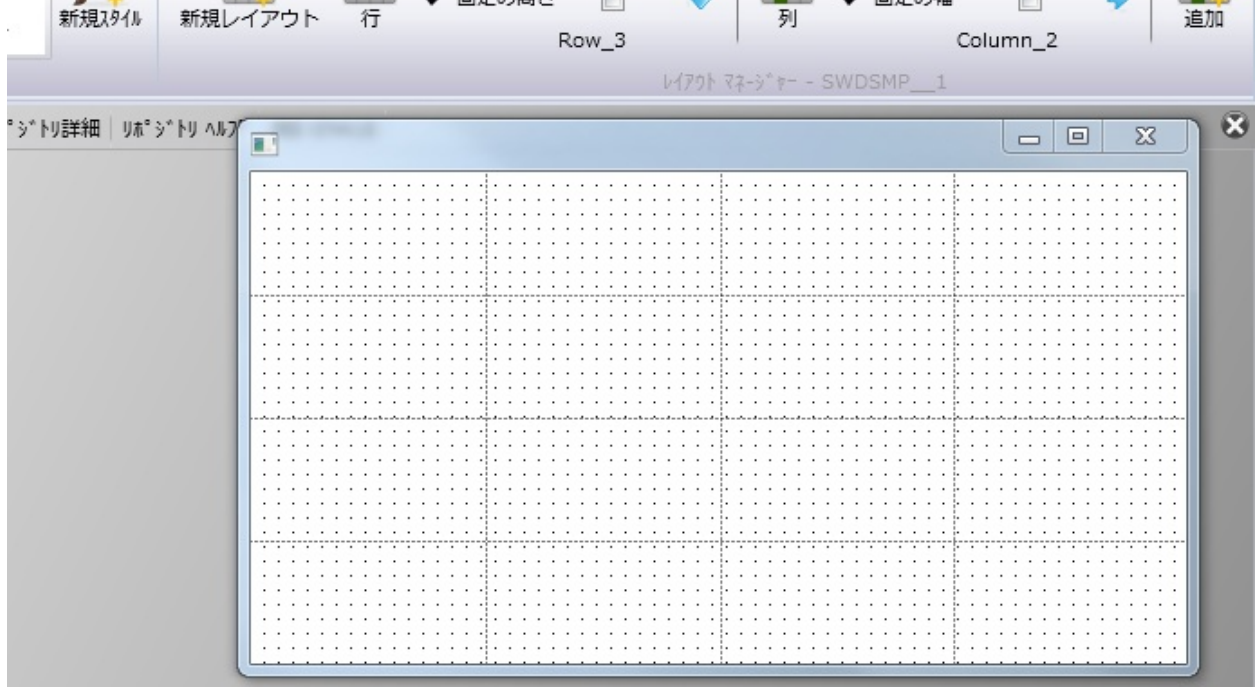

テーブルレイアウト マネージャを使用して、アプリケーション イン ターフェースの作成や管理を簡単に行なうことができます。従来のレイ アウト マネージャは、ほとんどの場合で必要なくなりました。 「テーブル・レイアウト」参照

#### **DirectX スタイル** DirectX スタイルはリボンから管理することができます。

| XDXStyles         | AaBb<br>X9114 D   | /<br>"==================================== | 新規スタイル レイアクリ | ₩<br>₹7-9° ₽ |                   |   |
|-------------------|-------------------|--------------------------------------------|--------------|--------------|-------------------|---|
| -                 | ローカル スタイル         |                                            | CA.          | MDI FEO -    |                   |   |
|                   | *NULL             |                                            |              |              |                   |   |
|                   | XDXStyles - Direc | ctX 2911                                   |              |              |                   |   |
|                   | AaBb              | AaBb                                       | 40B)         | AaBb         | A-Dh              | - |
| mize+Minimize+Sys | Background        | CaroActiveItemBG                           | Centered     | Combo        | ContentBackground |   |
|                   | ۵aBb              | AaBb                                       | AaBb         | AaBb         | AaBb              |   |
|                   | DragOver          | Edit                                       | Error        | Found        | Heading           |   |
| L                 | AaBb              | AaBb                                       |              | AaBb         | AaBb              |   |
|                   | Hint              | HintArrow                                  | Item         | ItemHeading  | Label             |   |
|                   |                   |                                            | AaBb         | AaBb         | AaBb              |   |
| cation            | LargeFont         | LargeFonts                                 | LargeHeading | MouseOver    | MouseOverBorder   |   |
| nal               |                   | _                                          |              |              |                   |   |
| le                | AaBb              | AaBb                                       | AaBb         | AaBb         | AaBb              |   |
| L                 | Popup             | PopupButton                                | SpinEdit     | Transparent  | Tree              | - |

「動的スタイル」参照

## クイックアクセス ツールバー

クイックアクセス ツールバーにより、よく使われるコマンドに簡単にア クセスすることができます。

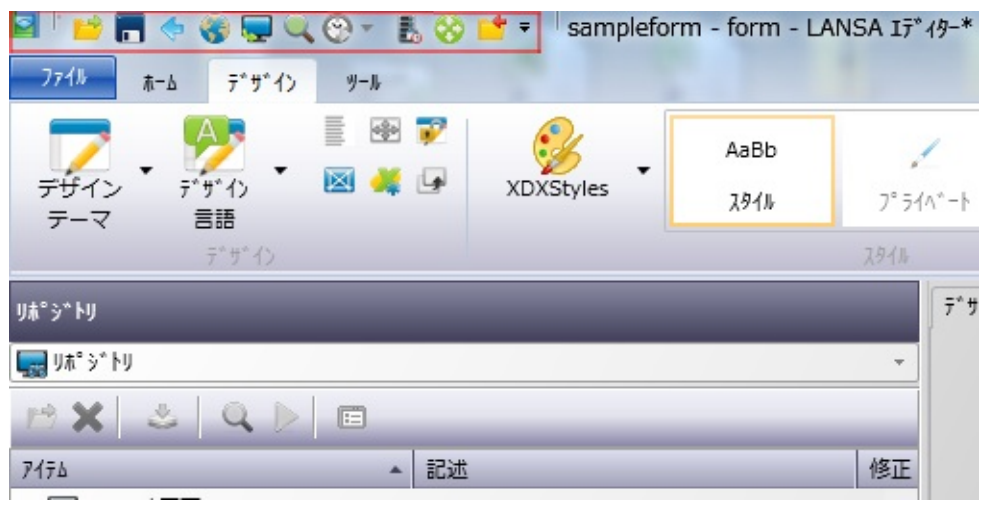

そこに含めるコマンドを選べるようになりました。

| 🌏 Web 15- Δ၇*                                                                  |  |
|--------------------------------------------------------------------------------|--|
| <u>_</u> 1>≭°−ŀ                                                                |  |
| 🕎 I5- D2*                                                                      |  |
| 🔜 ኃብሃኃ ፲ኃスホ° - Ի                                                               |  |
| אר ״אעכב 📥                                                                     |  |
| 🜉 システム情報                                                                       |  |
| 📲 チェックイン                                                                       |  |
| 1000000000000000000000000000000000000                                          |  |
| 🔍 デバッグ                                                                         |  |
| <ul> <li>א<sup>*</sup>-&gt;<sup>*</sup>=&gt; 12 אבו- א<sup>*</sup>-</li> </ul> |  |
| <b>ビ</b> し い か ト *                                                             |  |
| 🐻 ћДՒ Е_9-                                                                     |  |
| RX9- I5- D0*                                                                   |  |
| 🛃 マスターのリフレッシュ                                                                  |  |
| 剩 メッセージ ファイル                                                                   |  |
| 🔜 リポジトリ検索                                                                      |  |
| 📰 開いているオブジェクト                                                                  |  |
| 📂 開く                                                                           |  |
| 🧼 次のコンポーネント                                                                    |  |
| ▶ 実行                                                                           |  |
| 🚱 実行履歴                                                                         |  |
| 🛃 接続履歴                                                                         |  |
| < 前のコンポーネント                                                                    |  |
| 🗞 配布ツール                                                                        |  |
| 📑 閉じる                                                                          |  |

## ステータス・バー

ステータス・バーに表示する情報を選択することができます。

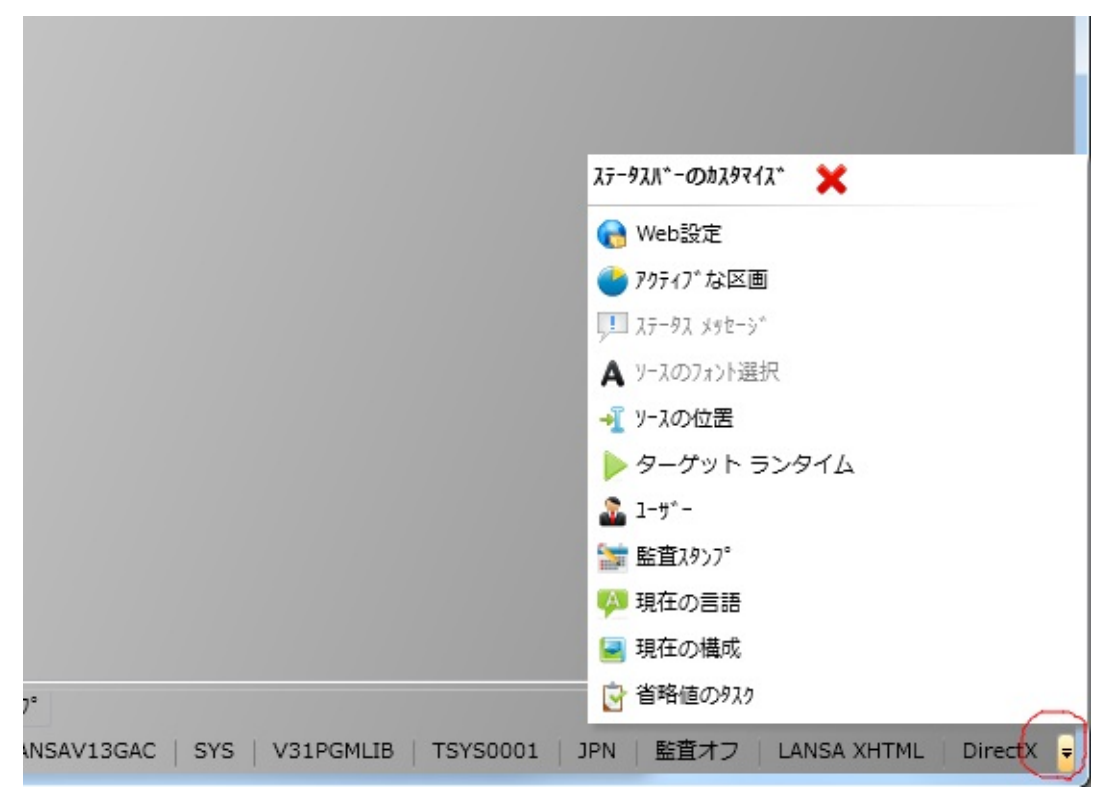

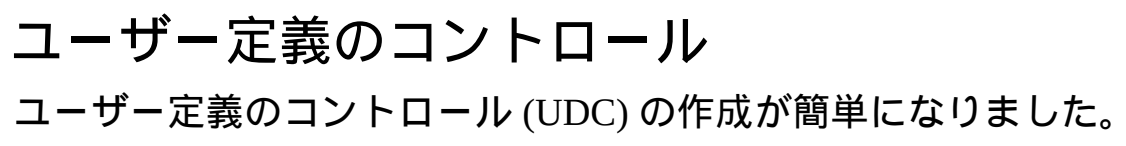

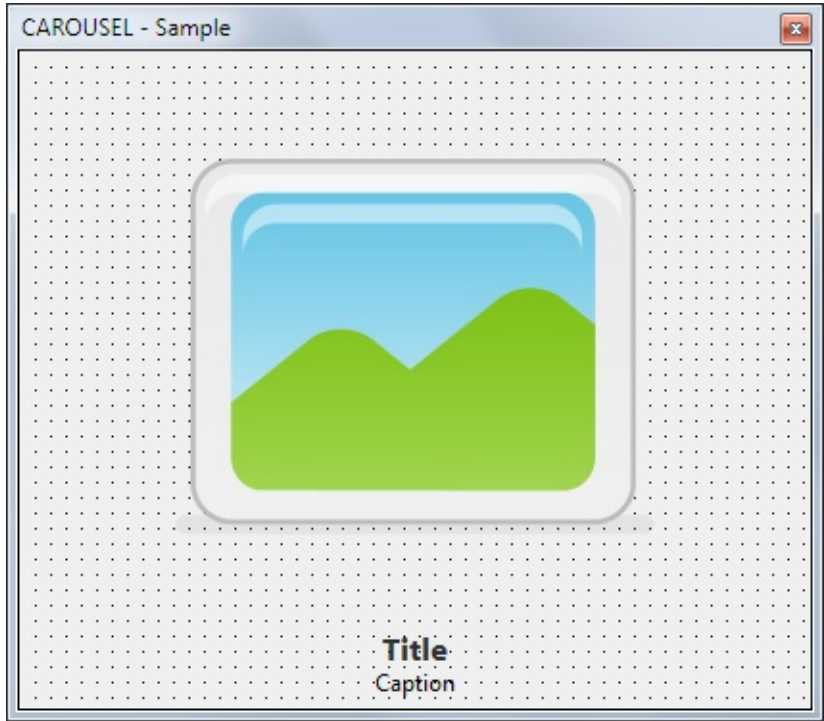

#### アプリケーションで使用できる、サンプルの UDC デザインを提供して います。

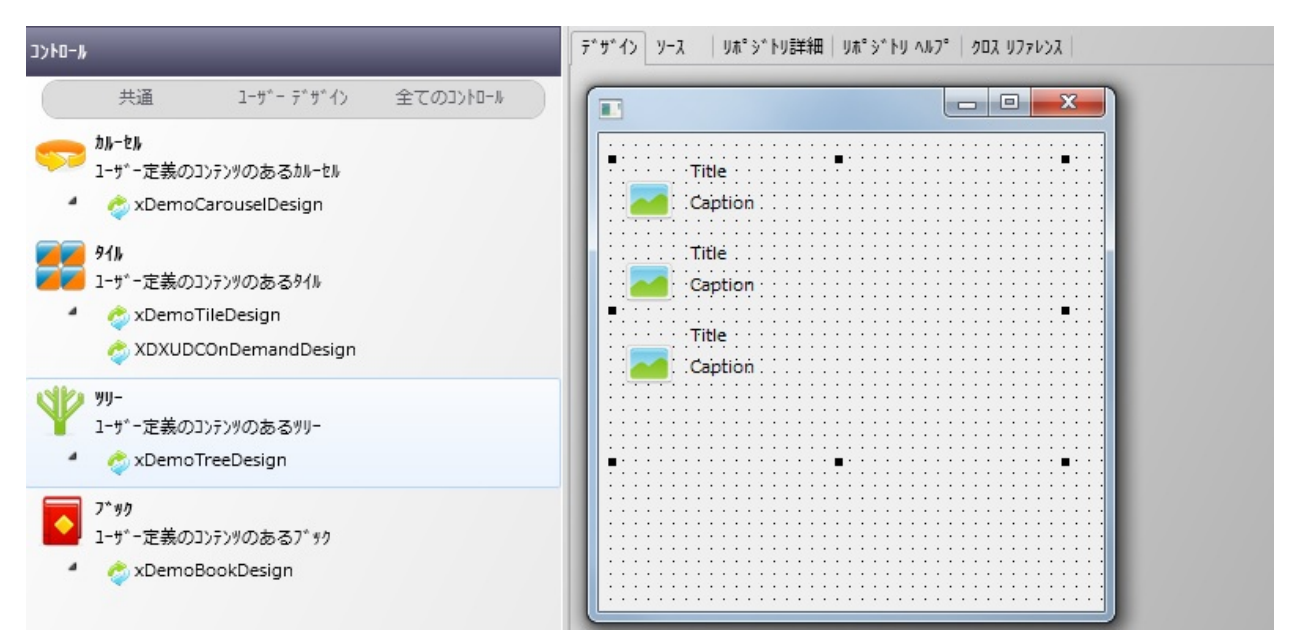

F1 機能ヘルプにより、今扱っているコントロールに関する情報を得る

#### ことができます。

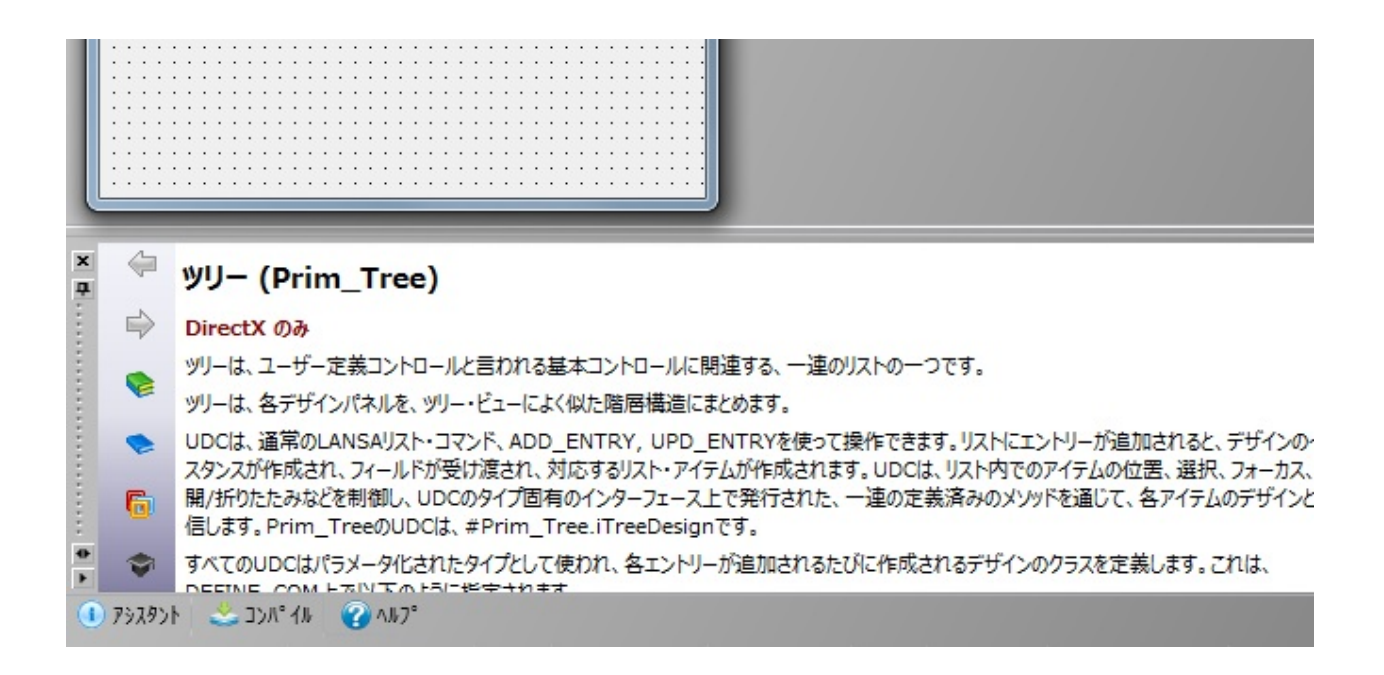

## CRUD ウィザード

## シンプルなウィザードを使用して LANSA IDE をモデルにした LANSA アプリケーションを作成することができます。

| アイル       ホーム       の ②         アイル       木ーム       の ③         ●       ●       ●       Ribbon         表示       Ribbon       Ribbon         名前       記述       1       10         名前       記述       2       8         名前       記述       2       8         名前       記述       2       8         名前       記述       3       8         名前       8       8       5         名前       8       8       5         名前       8       8       8         名前       8       8       8         名前       8       8       8         名前       8       8       8         名前       8       8       8         名前       8       8       8         名前       8       8       8         名前       10       Prox y       Prox y         Object Browser       0       0                                                                                                    | マイエディ   | 夕 - 名前10 - 記述10 |             |    |       |          |
|----------------------------------------------------------------------------------------------------|---------|-----------------|-------------|----|-------|----------|
| アナイル       A         アナイル       A         Ribbon       A         名前       記述         名前       記述         名前       記述         名前       記述         名前       記述         名前       記述         名前       記述         名前       記述         日       Document                                                                                                    |         |                 |             |    |       |          |
| Ribbon         Sm         Sm     <                                                                                                    | ファイル ホー | -ک              |             |    |       | ۵ 😵      |
| 各前       部述       A         名前       部述       A         名前       部述       A         名前       部述       B         名前       部述       B         名前       部述       B         名前       名前       10         名前       8       B         名前       8       B         名前       8       B         名前       8       B         名前       8       B         名前       8       B         名前       8       B         8       8       B         9       B       B         Object Browser       Proxy                                                                                                    |         |                 |             |    |       |          |
| 名前       記述       1       記述       1       1       1       1       1       1       1       1       1       1       1       1       1       1       1       1       1       1       1       1       1       1       1       1       1       1       1       1       1       1       1       1       1       1       1       1       1       1       1       1       1       1       1       1       1       1       1       1       1       1       1       1       1       1       1       1       1       1       1       1       1       1       1       1       1       1       1       1       1       1       1       1       1       1       1       1       1       1       1       1       1       1       1       1       1       1       1       1       1       1       1       1       1       1       1       1       1       1       1       1       1       1       1       1       1       1       1       1       1       1       1       1       1       1       1 <th></th> <th>- Ribbon</th> <th></th> <th></th> <th></th> <th></th> |         | - Ribbon        |             |    |       |          |
| 名前       記述         名前_1       記述_1         名前_2       記述_2         名前_3       記述_3         名前_4       記述_4         名前_5       記述_5         名前_6       記述_6         名前_7       記述_7         名前_8       記述.8         名前_9       記述 10         Proxy         Object Browser                                                                                                    | 表示      |                 |             |    |       |          |
| 名前       記述       名前       名前_10         名前_1       記述_1       記述_2       記述_10       記述_10         名前_3       記述_3       名前_10       記述       記述         名前_3       記述_3       記述       記述       記述         名前_4       記述_5       記述_5       日本       Document         名前_6       記述_6       日本       日本       日本         名前_8       記述_8       日本       日本       日本         名前_10       記述       Proxy       Document       日本                                                                                                    |         |                 | ····· 🕂 x 🚍 | 1  |       |          |
| 名前_1 記述_1<br>名前_2 記述_2<br>名前_3 記述_3<br>名前_4 記述_4<br>名前_5 記述_5<br>名前_6 記述_6<br>名前_7 記述_7<br>名前_8 記述_8<br><u>名前_9 記述_9</u><br><u>名前_10</u> 記述_10<br>Proxy<br>Object Browser                                                                                                    | 名前      | 記述              | <u> </u>    | 名前 | 名前_10 |          |
| 8mi_2       8tit_2         8mi_3       8tit_3         8mi_4       8tit_4         8mi_5       8tit_5         8mi_6       8tit_6         8mi_7       8tit_7         8mi_8       8tit_8         2mi_9       8tit_10         8tit_10       8tit_10         Proxy                                                                                                    | 名前_1    | 記述_1            |             | 記述 | 記述_10 |          |
| 名前_3       記述_3         名前_4       記述_4         名前_5       記述_5         名前_6       記述_6         名前_7       記述_7         名前_8       記述_8         名前_9       記述_10         Proxy                                                                                                    | 名前_2    | 記述_2            | 4           |    |       |          |
| 名前_4       記述_4         名前_5       記述_5         名前_6       記述_6         名前_7       記述_7         名前_8       記述_8         名前_9       記述_10         Proxy                                                                                                    | 名前_3    | 記述_3            |             |    |       |          |
| 名前_5       記述_5         名前_6       記述_6         名前_7       記述_7         名前_8       記述_8         名前_9       記述_10         Proxy         Object Browser                                                                                                    | 名前_4    | 記述_4            |             |    |       | Document |
| 名前_6 記述_6<br>名前_7 記述_7<br>名前_8 記述_8<br><u>名前_9 記述_9</u><br><u>名前_10</u> 記述_10<br>Proxy                                                                                                    | 名前_5    | 記述_5            |             |    |       |          |
| 名前_7 記述_7<br>名前_8 記述_8<br><u>名前_9 記述_9</u><br><u>名前_10</u> 記述_10<br><b>Proxy</b>                                                                                                    | 名前_6    | 記述_6            |             |    |       |          |
| 名前_8 記述_8<br>名前_9 記述_9<br>名前_10 記述_10<br>Object Browser                                                                                                    | 名前_7    | 記述_7            |             |    |       |          |
| 名前_9 記述_9<br>名前_10 記述_10<br>Object Browser                                                                                                    | 名前_8    | 記述_8            |             |    |       |          |
| 名前_10 記述_10 Proxy<br>Object Browser                                                                                                    | 名前_9    | 記述_9            | _           |    |       |          |
| Object Browser                                                                                                    | 名前_10   | 記述_10           | Proxy       |    |       |          |
| Object Browser                                                                                                    |         |                 | -           |    |       |          |
| Object Browser                                                                                                    | Ohier   | t Durauna       |             |    |       |          |
|                                                                                                    | Objec   | t Browser       |             |    |       |          |
|                                                                                                    |         |                 |             |    |       |          |

『Visual LANSA 開発者ガイド』の「ウィザードを使用したアプリケー ションの作成」参照

## 新しいイメージとスタイル

新しいイメージがリッチクライアント アプリケーションで使用できるようになりました。

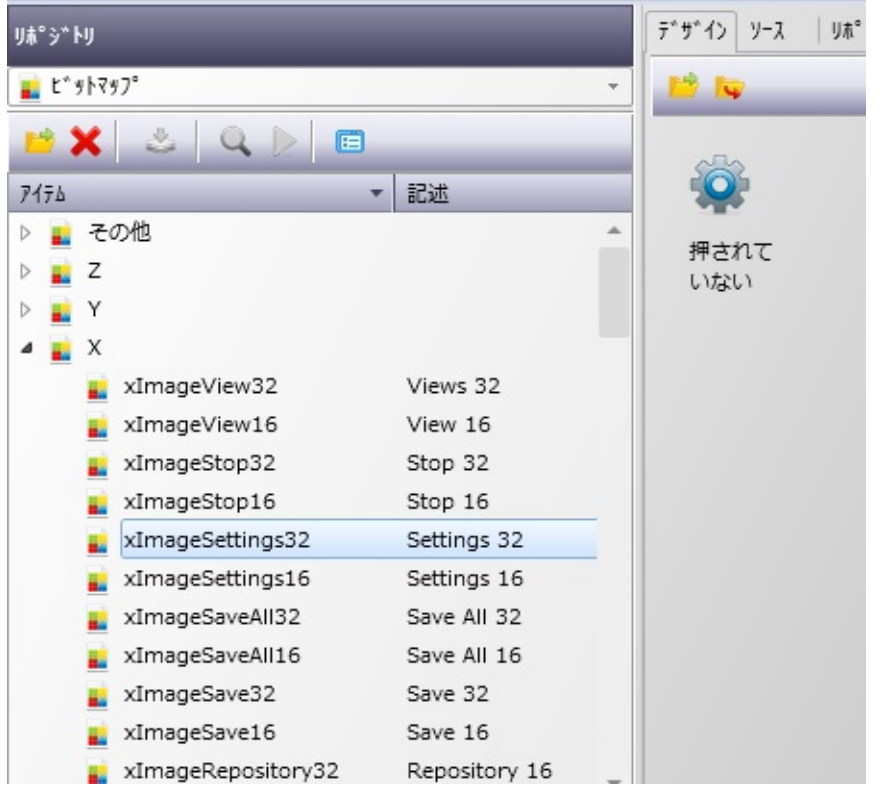

2つの新しいビジュアルスタイルを DirectXの機能を示す為に使用する ことができます。

| a de la companya de la |                |       |             |
|------------------------|----------------|-------|-------------|
| E*9*17%294%            |                | <br>  |             |
| 前                      | 記述             |       |             |
| נ 😤                    |                |       | *           |
| 🔗 К                    |                |       |             |
| 🥐 L                    |                |       |             |
| 🔗 М                    |                |       |             |
| 🔗 N                    |                |       |             |
| 🔗 О                    |                |       |             |
| 🔗 Р                    |                |       |             |
| 🔗 Q                    |                |       |             |
| 🔗 R                    |                |       |             |
| 🔗 S                    |                |       |             |
| 🔗 Т                    |                |       |             |
| 🕐 U                    |                |       |             |
| 😤 V                    |                |       |             |
| 🥐 W                    |                |       |             |
| 🔗 х                    |                |       |             |
| 😤 XDXStyles            | DirectX २९२१   |       |             |
| 🔗 xDemoStyles          | Samples Styles |       |             |
| 🔗 Y                    |                |       | -           |
| <b>2</b> 7             |                | <br>  |             |
|                        |                | ((0)) | to the cost |

#### 機能ヘルプの改善

これまで、エディター・ウィンドウ下部のヘルプ・ペインに表示されて いたコンテキスト依存ヘルプは、以下のファンクション・キーにより呼 び出されていました:F2 で機能ヘルプ、F1で他の全てのヘルプの呼び 出し。

機能とは、コンポーネントのプロパティ、イベント、メソッド、または フィールドの長さやフィールド・タイプなどのことです。例えば、 Caption プロパティに関する記述を表示させたいときには、そのプロパ ティにカーソルをあてて F2 を押していました。

バージョン13 SP1 からは、コンテキスト・メニューはフォーム上のコン トロールを右クリックすると開くようになりました。

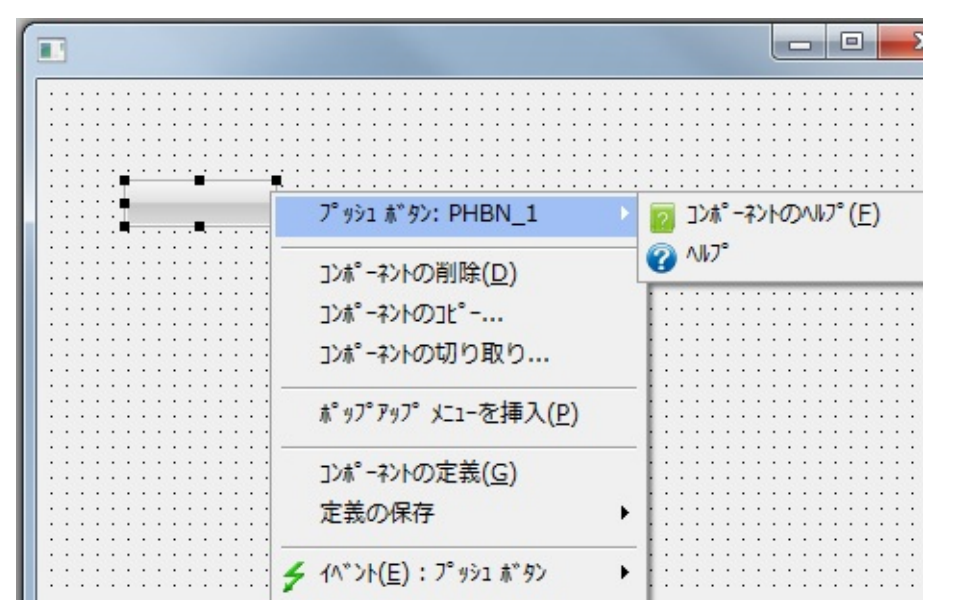

コンポーネントのヘルプを選択すると、機能ビューが表示されます。

| 機能               |                     |
|------------------|---------------------|
| \$-\$- 13 3 Q    | . 🕨 👉 🛛 📼 🔹 🧉       |
|                  |                     |
| ▲ Primitive 型    |                     |
| PHBN_1           |                     |
| ⊿ 定義             |                     |
| ₫ 25%            |                     |
| a 🧱 PRIM_PHBN    | ボタンのクリックによりロジゥ      |
| ⊿ 隊 拡張           |                     |
| PRIM_CTRL        | 基本コントロール            |
| D 🚽 1∧*21        |                     |
| ⊳ 📄 プロパティ        |                     |
| ⊳ <u>≥</u> xyy⊦* |                     |
| ▲ SWDSMPFRMでの使用  |                     |
| ⊿ 定義             |                     |
| 行 8              | Define_Com Class(#F |
|                  |                     |

#### ヘルプを選択すると、ヘルプビューが表示されます。

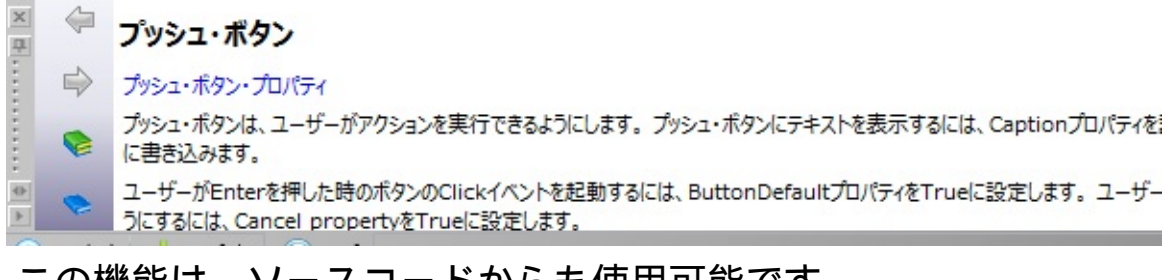

#### この機能は、ソースコードからも使用可能です。

| <pre>************************************</pre> | *************************************                                                                                                    | (484) Left(515) Top(175)<br>eft(45) Parent(世COM_OWNER) Tabpositic<br>名前のコピー |
|-------------------------------------------------|----------------------------------------------------------------------------------------------------|-----------------------------------------------------------------------------|
|                                                 | 77-2: SWDSMPFRM                                                                                                    | 2 コンホ <sup>°</sup> ーネントのヘルフ <sup>°</sup> ( <u>F</u> )                       |
| rd_Com                                          | コンホ <sup>°</sup> -ネントの削除( <u>D</u> )<br>コンホ <sup>°</sup> -ネントのコ <sup>°</sup><br>コンホ <sup>°</sup> -ネントの切り取り<br>ホ <sup>°</sup> ッフ <sup>°</sup> アッフ <sup>°</sup> メニューを挿入( <u>P</u> ) | <b>⊘</b> ∧l/7°                                                              |

#### または変数、イベント、プロパティ名からも使用可能です。
com\_owner) Caption(\*component\_desc)

#### Handling(#PHBN\_1.Cl

| 1시"가: Click<br>기ォーム: SWDSMPFI | RM •           | 2 | コンホ°ーネントのヘルフ°(E)<br>ヘルフ° |
|-------------------------------|----------------|---|--------------------------|
| ポップアップ メニューを                  | 挿入( <u>P</u> ) | Γ |                          |
| 切り取り( <u>工</u> )              | Ctrl+X         |   |                          |
| ]t° -( <u>C</u> )             | Ctrl+C         |   |                          |
| <u>貼り付け(P)</u>                | Ctrl+V         |   |                          |
|                               |                | 1 |                          |

# JSON 形式での POST

# ウェブルーチンは JSON 形式の POST をサポートするようになりました。

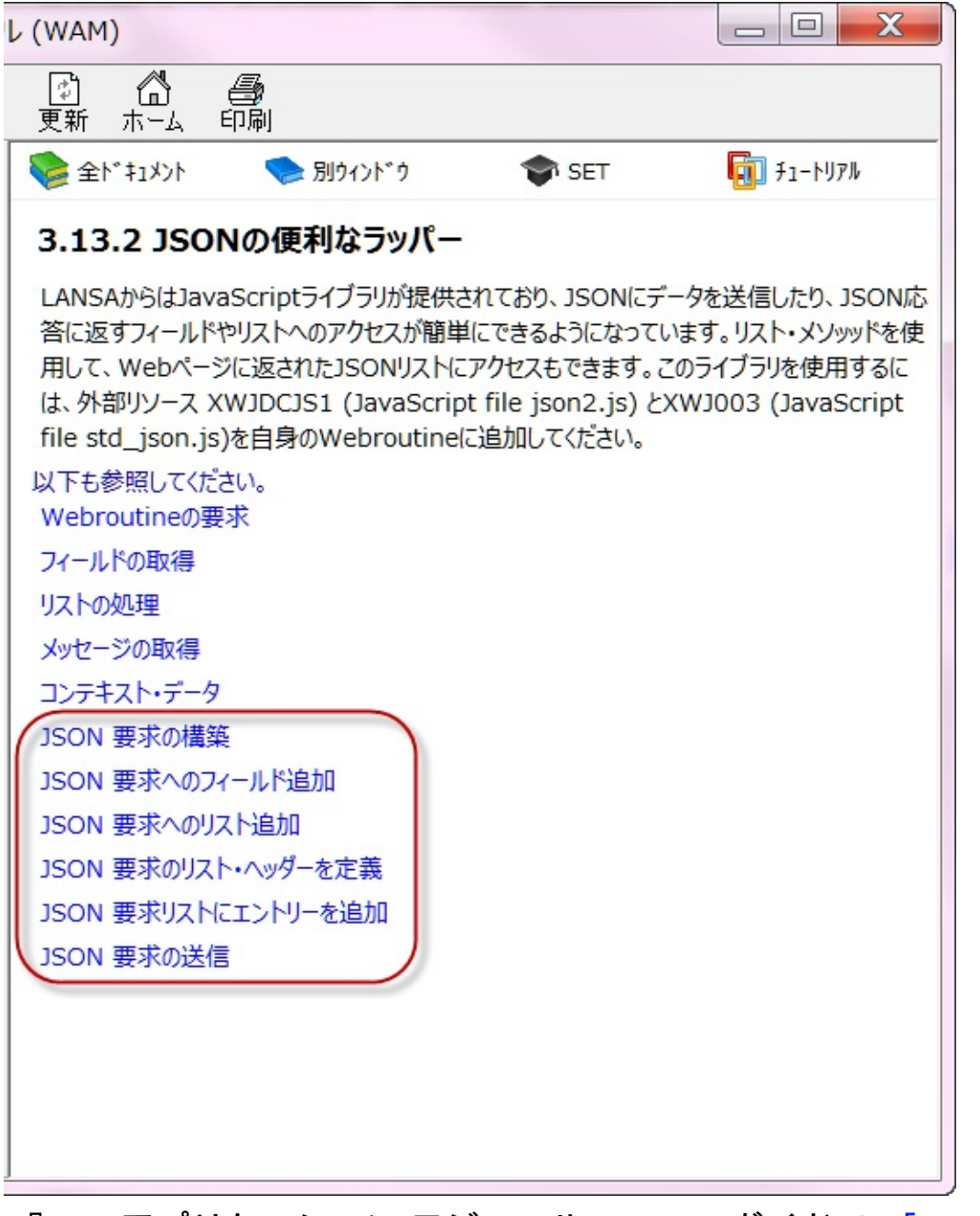

『Web アプリケーション モジュール(WAM)』ガイド の 「JSON サポート」を参照してください。

# vf\_wamevent

リクエストを送るウェブレットは、VLF 開発者が WAM イベントをセッ トすることができる新しいプロパティ vf\_wamevent を持つようになりま した。

| ?°                        |                                                            |   |
|---------------------------|------------------------------------------------------------|---|
|                           | <xsl:call-template></xsl:call-template>                    | + |
|                           |                                                            |   |
| r width_design            |                                                            |   |
| 🖼 height_design           |                                                            |   |
| r on_click_wamname        | \$lweb_WAMName                                             |   |
| on_click_wrname           |                                                            |   |
| r protocol                |                                                            |   |
| r⊡ show_in_new_window     | False                                                      | _ |
| r target_window_name      | <xsl:if xmlns:xsl="http://www.w3.org/1999/</td> <td>k</td> | k |
| r disabled                | False                                                      |   |
| r title                   |                                                            |   |
| ret_class                 | 11                                                         |   |
| 🕞 presubmit_js            |                                                            | Ξ |
| r confirm                 | False                                                      |   |
| r confirmText             |                                                            |   |
| rtab_index                |                                                            |   |
| r default_button          |                                                            |   |
| vf_wamevent               | 11                                                         | - |
|                           |                                                            |   |
| 現111)送1代中のJ/UN 710JXPaths |                                                            | ¥ |
| name                      |                                                            |   |

# 元に戻す/やり直し

# WAM エディタの元に戻す/やり直し機能が改善されました。元に戻す/やり直しはコンテキストメニューで使用可能です。

| About              |                              |        |       |                    |
|--------------------|------------------------------|--------|-------|--------------------|
| Messages:          |                              |        |       |                    |
| main               |                              |        |       |                    |
| Caption            | 元に戻す(U) - ドロップ               | Ctrl+Z |       |                    |
| Hidden Content     | やり直す( <u>R</u> ) - プロパティ値の変更 | Ctrl+Y |       |                    |
|                    | コピ-(⊆)<br>貼り付け( <u>P</u> )   |        |       |                    |
|                    | 全て選択                         | Ctrl+A |       |                    |
| ×                  | HTMLの挿入                      |        | •     |                    |
| <u>#</u>           | HTML 5の挿入                    |        |       |                    |
| 1                  | カスタム HTMLの挿入                 |        | - 11  |                    |
| 1                  | ]ンポーネント "layout" の編集         |        | -1    |                    |
|                    | 7#21                         |        | •     |                    |
| 1(CL 👟 1(6),64 (1) | "content"のコンテンツ エリア          |        | + LIE | B   TSYS0001   JPI |

リボンでも使用可能です。

| 展歴           | ₩<br>15- 02* ▼<br>5>948 | 実行       | <b>ο</b><br>7* Λ* 99* | 貼り付け<br>うり9 | ※ 切り取り<br>〕 コヒ°-<br>「」 ○<br>「ホート」 | <b>66</b> 検索 ▼ | ê |
|--------------|-------------------------|----------|-----------------------|-------------|-----------------------------------|----------------|---|
| ^ザ^イン ソース    | リホ°シ*トリ詳細 クロ            | ス リファレンス |                       |             | 元に戻す (C                           | trl+Z)         |   |
| Neb Page Abo | KSL XML                 |          |                       |             | 最後のアクショ                           | ンを元に戻す         |   |

Messages:

MSI 配布

V13のアプリケーションを配布する前に、新しい MSI 配布メカニズムをしっかり理解する時間をとってください。

バージョン番号は全てのDLLにコンパイルされる必要があります。コン パイルの設定ダイアログでバージョン番号を設定し、全てのアプリケー ションを再生成する必要があります。全てのアプリケーションは一つの MSI に対して一つのパッケージ・バージョンでなくてはいけません。ア プリケーションを部分ごとに異なるパッケージ・バージョンにしないよ うにしてください。

| 🔄 LANSA の設 | 淀                                      |           | ×                 |
|------------|----------------------------------------|-----------|-------------------|
|            | ጋን儿 <sub>ይ</sub> ፈዞ                    |           | ОК( <u>О)</u>     |
| 一般         |                                        |           | キャンセル( <u>C</u> ) |
|            | 製品名                                    | LANSA     | 適用                |
| y-2 I7*19  | 製品パージョン                                | 1.0.0.0   | UZYK              |
|            | ファイル ハ <sup>*</sup> ーシ <sup>*</sup> ヨン | 1.0.0.0   | 全てリセット            |
| テ*サ*イン     | 著作権                                    | Copyright |                   |
|            | 商標                                     | 商標        | 17*19-のりセット       |
| WAM        | 10×2                                   | イイド       |                   |
|            |                                        |           |                   |
| 7*/\**97*  |                                        |           |                   |
|            |                                        |           |                   |
| ٦>٨° ٩٨    |                                        |           |                   |
| <b>1</b>   |                                        |           |                   |
| 2911       |                                        |           |                   |
|            |                                        |           |                   |
|            |                                        |           |                   |

詳しくは、このマニュアルの「配布」及び、LANSAアプリケーション 配布ツール ガイドの「配布機能の新機能」を参照してください。

## LANSA バージョン 13の新機能

| = | - | <ul> <li>-</li> </ul> |          | × . | , 7 |
|---|---|-----------------------|----------|-----|-----|
|   | 1 |                       | <u> </u> |     | 、入  |

新しいバージョン 13 のライセンス が、IBMi / Windows共に必要となり ます。

データのよりリッチなビジュアライ

LANSAのプログラムで.NETのユー

ザーインターフェースや非ユーザー

インターフェース・コンポーネント

モバイルアプリケーションのための

Webアプリケーション・モジュール (WAM)を簡単に作成することができ

ゼーションを提供します。

を使用することができます。

ます。

- Microsoft DirectX ユーザーイン ターフェース Microsoft DirectX ユーザーインター フェースが、Visual LANSAの高いエ ンドユーザー・エクスペリエンスと
- .NET コンポーネントを使用す る機能
- モバイルのためのWAM
- UNICODEを使用した国際化
- バージョン管理システムサ ポート

配布

ロング ネーム

RDMLX 機能拡張

新しい組み込み関数や基本コンポー

- LANSA はフル Unicode サポートを提供します。 サードパーティのバージョン管理 ツールへのLANSAのバージョン管理
- ッールへのLANSAのハーション管理 のインターフェースの第一段階が使 用可能です。
- 配布のために標準的なMSIパッケージ としてLANSAアプリケーションを パッケージ化することができます。
- ロングネームを使用することで、 サードパーティとの統合や内容がわ かるような名前をつけることができ ます。

ネント、言語のGET/SETコマンドな どが使用可能になりました。

Windows を中心とした開発 様々な機能拡張がLANSAになされ、 それにより、更にWindows プラット フォーム上での開発が中心となりま す。

> IBM i 外部ファイルはUnicode、binary 及び varbinary フィールドをサポート するようになりました。

インポート・配布時のコレク ファイルライブラリやコレクション ション/ライブラリの変更 はインポートや配布の際に上書きで きるようになりました。

インストールと開発 新しいインストールと開発の機能が 追加され、操作性と開発者の生産性 を向上します。

Visual LANSA フレームワーク 新しいバージョンのフレームワーク では、DirectXのユーザーインター フェースを使用することができるよ うになりました。

LANSA Integrator最新のLANSA Integrator がバージョン13 と共に出荷されます。

エディション日付:2012年10月30日 © 2012 LANSA

ファイルの機能拡張

ライセンス

バージョン 13 をインストールする場合、またはバージョン 13 にアップ グレードする場合は、新しいバージョン 13 用のライセンスを取得する 必要があります。

新しいライセンスは、IBM i / Windows 共に必要となります。サーバー ライセンス、クライアントライセンス、ハードウェアキー(ダングル) が含まれます。

バージョン 13 へのアップグレードの前に、CPU 詳細を LANSA ライセンス担当に送り、新しいバージョン 13 のライセンスを取得してください。

サーバーと Integrator のライセンスの適用方法が新しくなりました。

バージョン 13 では、全てのライセンスがひとつのライセンスの格納場 所に統合され、管理がしやすくなります。同じ CPU 上の様々な LANSA 構成を統合したり、様々な CPU の複数ライセンスをひとつの場所に統 合することができます。

詳しくは LANSA Web サイトの製品ライセンスページ(英語) をご確認く ださい。

# Microsoft DirectX ユーザーインターフェース

Visual LANSA バージョン 13 では DirectX のレンダリング・エンジンを 使用できます。DirectX は Windows に埋め込まれた API のコレクション であり、新しいデザインの可能性を開く、すばらしいグラフィック機能 を提供します。

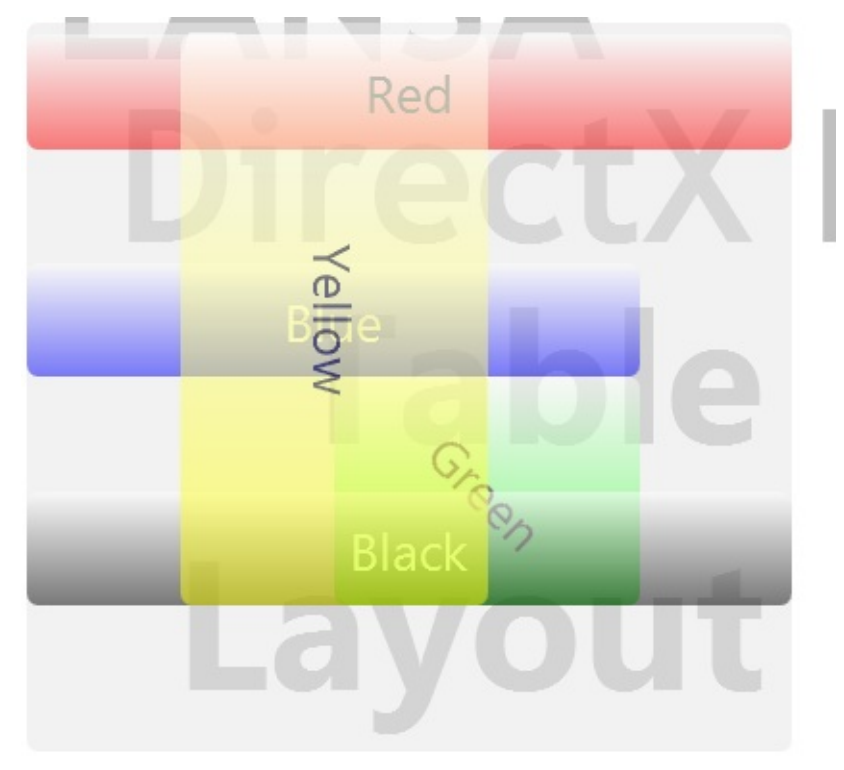

DirectX で何ができるかの例を見るには、DirectX デモアプリケーション を実行してください。

新しい Visual LANSA のユーザー定義コントロールを使い、開発者は ユーザーインターフェースのほぼ完全な制御を行うことができます。例 えば、

- 色のグラデーション、角のまるめ、透明性、不透明性などを使用できます。
- 動的なスタイルやマウスイベントにより、ユーザーインターフェースがマウス入力時、 フーバー時、コントロールを離れた時にそれぞれアクションを起こすことができます。
- コンテキストメニューをただのメニューやアニメーションではなく、開発者がユーザーに 対して価値のある視覚的なフィードバックを与えることができるものにすることができま す。

新しい Visual LANSA IDE

```
動的スタイル
ブラシ
ユーザー定義のコントロール
テーブル・レイアウト
ポップアップ・パネル (Prim_PPNL)
スケーリング
タスクバーの統合
アニメーション
DirectX の採用
```

# DirectX デモアプリケーション

DirectX で何ができるかを、DirectX デモアプリケーションを実行して例を見てください。

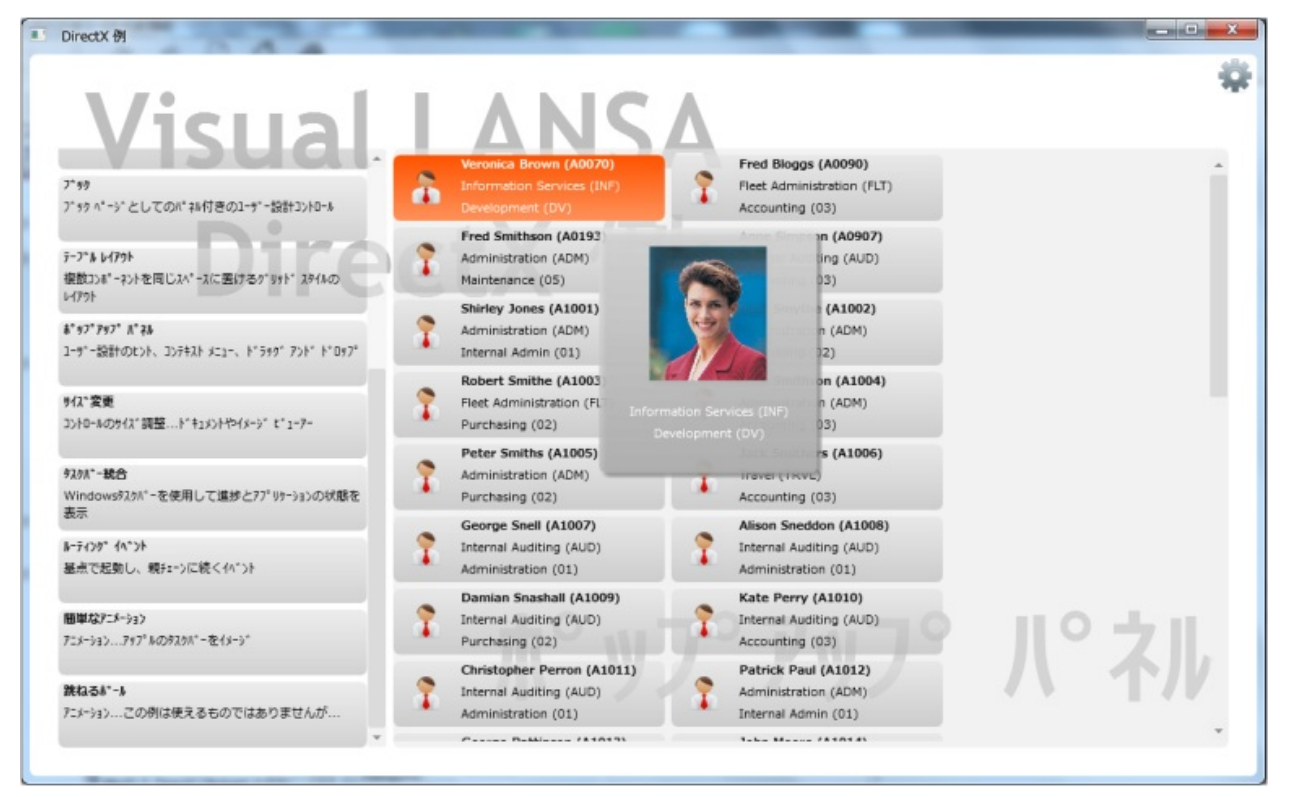

デモアプリケーションを実行するには、Windows上でLANSAにログオン する際に、[区画の初期化]を選択します。

| Visual LANS                                | SA ログ*オン                                      | ×                                          |
|--------------------------------------------|-----------------------------------------------|--------------------------------------------|
| ユーザー ID( <u>U</u> ):<br>パなワード( <u>W</u> ): | V30PGMLIB<br>*****                            |                                            |
| Windows 🎚                                  | 明書を使用                                         |                                            |
| 区面<br>SYS                                  | 言語<br>Lapanese<br>English<br>Scaling/Testcard | タスク ID<br>TSAI0001<br>TSYS0001<br>TTST0001 |
| ОК Ул                                      | テムの初期化                                        | 辺期化 メッセージ(M) キャンセル ヘルフ°                    |

[区画の初期化]ダイアログで、[デモンストレーションの実行]を選択し ます。

| ■ 区画の初期化                        | J |
|---------------------------------|---|
| ■区画の初期化                         |   |
| ■ Visual LANSA フレームワーク          |   |
| ■ ウェアを有効にする                     |   |
| ■ LANSA Client フィールドとファイル定義     |   |
| ■ デモンストレーション マテリアル              |   |
| ▼デモンストレーションの実行                  |   |
| OK ロゲの表示(L) メッセージ(M) キャンセル ヘルフ° |   |
|                                 |   |

[OK]をクリックすると、[Visual LANSA DirectX 例]のアプリケーション が実行されます。

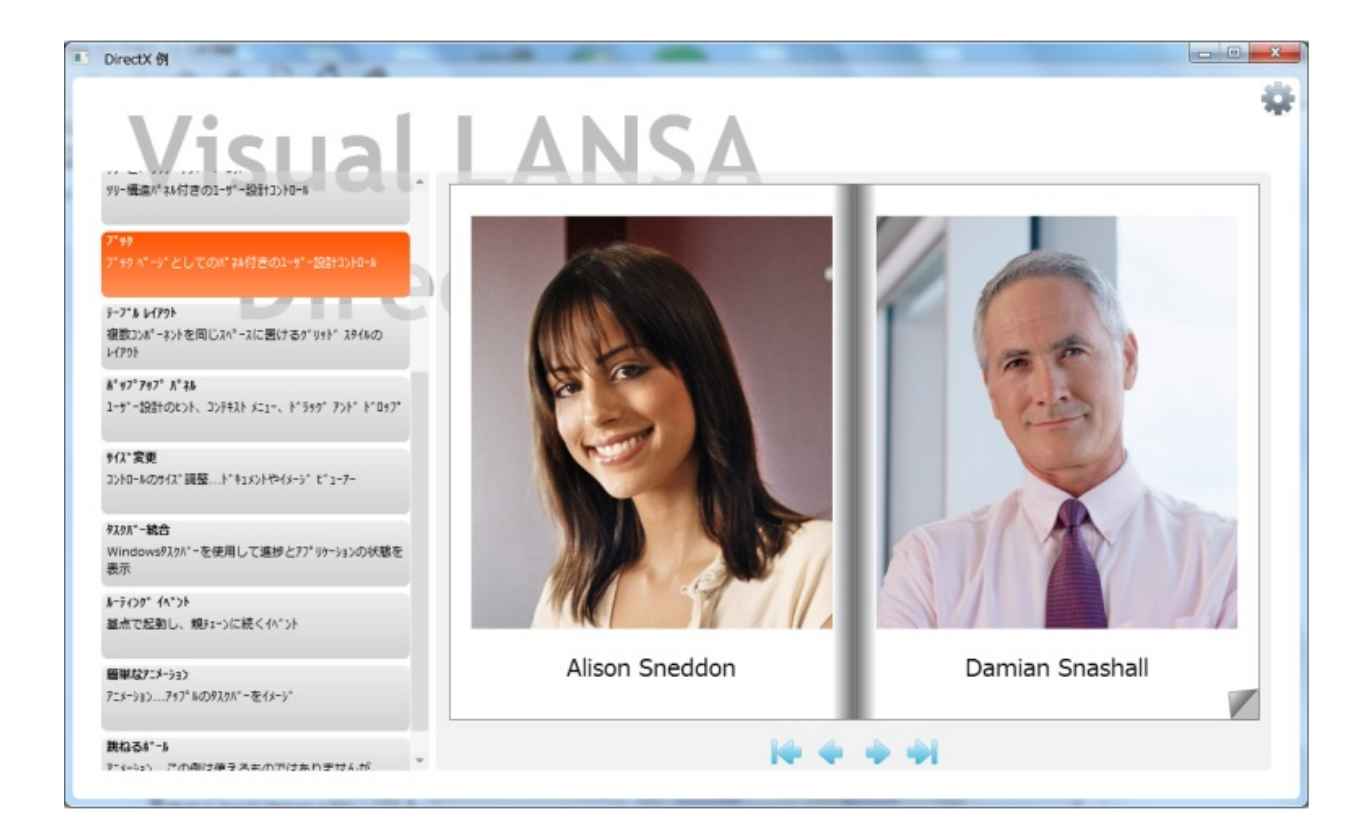

| DirectX M                                                                                                    | ī | ANC                                                                          | ٨ |                                                                          |             |
|----------------------------------------------------------------------------------------------------|---|------------------------------------------------------------------------------|---|--------------------------------------------------------------------------|-------------|
| <b>動約2916</b><br>美行時の2916通加、変更、前除                                                                                                    | 1 | Veronica Brown (A0070)<br>Information Services (INF)<br>Development (DV)     | 1 | Fred Bloggs (A0090)<br>Fleet Administration (FLT)<br>Accounting (03)     | Î           |
| ブラシ<br>グラデーション色 線状または放射線状、イメージおよびその他<br>のコントロール                                                                                                    | 1 | Fred Smithson (A0193)<br>Administration (ADM)<br>Maintenance (05)            | 1 | Anne Simpson (A0907)<br>Internal Auditing (AUD)<br>Accounting (03)       |             |
| カルーヒル<br>楕円状に整理されたパネル付きの1ーザー設計コントロール                                                                                                    | 1 | Shirley Jones (A1001)<br>Administration (ADM)<br>Internal Admin (01)         | 1 | John Smythe (A1002)<br>Administration (ADM)<br>Purchasing (02)           |             |
| 94)<br>水平9*99)*または垂直9*99)* バネル付きの2-9*-設計<br>2010-8                                                                                                    | 1 | Robert Smithe (A1003)<br>Fleet Administration (FLT)<br>Purchasing (02)       | 1 | Ruth Smithson (A1004)<br>Administration (ADM)<br>Accounting (03)         |             |
| 99-後高パネル付きの1-9゚-設計コントロール<br>99-機高パネル付きの1-9゚-設計コントロール                                                                                                    | 7 | Peter Smiths (A1005)<br>Administration (ADM)<br>Purchasing (02)              | 1 | Jack Smithers (A1006)<br>Travel (TRVL)<br>Accounting (03)                |             |
| 7*99<br>7*99 ページとしてのバネル付きのユーザー設計コントロール                                                                                                    | 1 | George Snell (A1007)<br>Internal Auditing (AUD)<br>Administration (01)       | 1 | Alison Sneddon (A1008)<br>Internal Auditing (AUD)<br>Administration (01) |             |
| テー <b>7.6 レイアウト</b><br>複数コンポーネントを同じスペ <sup>ー</sup> スに置けるク <sup>ィ</sup> リット <sup>。</sup> スタイルの<br>レイアウト                                                                                      | 1 | Damian Snashall (A1009)<br>Internal Auditing (AUD)<br>Purchasing (02)        | 1 | Kate Perry (A1010)<br>Internal Auditing (AUD)<br>Accounting (03)         | <b>b</b> 71 |
| 着 <sup>4</sup> 97 <sup>9</sup> 797 <sup>9</sup> 月 <sup>4</sup> 48<br>ユーサ <sup>*</sup> ー記名十のヒント、コンデキスト メニュー、ト <sup>*</sup> ラック <sup>*</sup> アント <sup>*</sup> ト <sup>*</sup> ロッフ <sup>*</sup> | 1 | Christopher Perron (A1011)<br>Internal Auditing (AUD)<br>Administration (01) | - | Patrick Paul (A1012)<br>Administration (ADM)<br>Internal Admin (01)      | フコル         |
| サイス*変更 ▽                                                                                                    | - | C D-1410135                                                                  |   | 1-6- M /818181                                                           | *           |

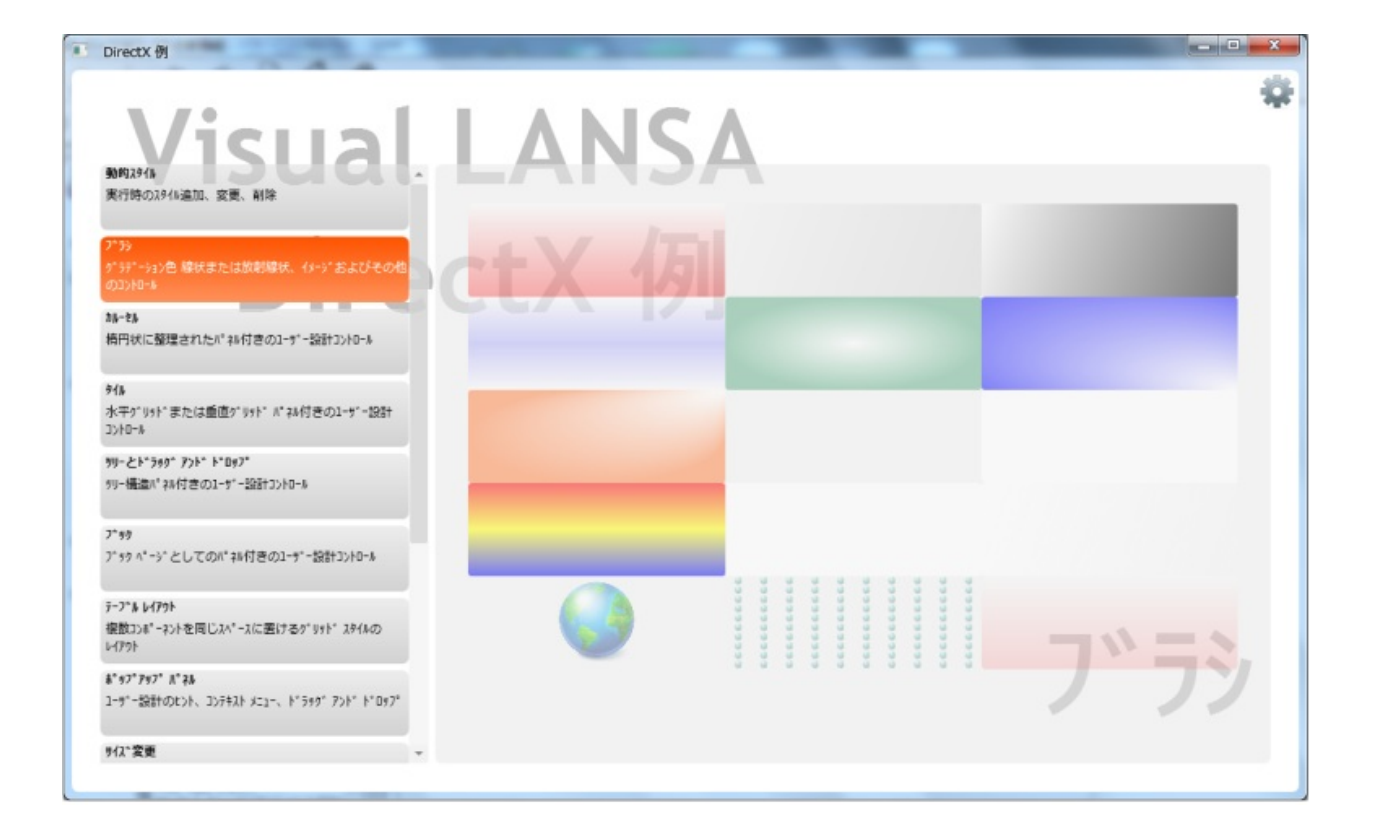

### 新しい Visual LANSA IDE

LANSA IDE (統合開発環境) は動的スタイル、アニメーション、レイア ウト・ヘルパーや新しい DirectX ベースの機能をサポートしています。

リボン vs. メニュー & ツールバー

新しい IDE ではメニュー、ショートカット、ツールバーがリボンとして ひとつにまとめられます。

リボンはメニューやツールバーより少し多くの縦のスペースを使用しま すが、この追加のスペースは、コンテキスト情報を表示できる、とても 価値のあるスペースとなります。

例えば、スタイルヘルパーはフォーカス・コンポーネントがスタイルを 使うコンポーネントの場合、スタイルがどのように見えるかを表示しま す。

| 🖬 i 📴 💼   | ¶ ᆇ 🍖 🧼 🕨 ⊥XDX0005           | 56 - 設定ダイアログ - LANSA エディター* |                                            |  |
|-----------|------------------------------|-----------------------------|--------------------------------------------|--|
| 7711/ 赤-山 | レイアウト <del>スタイル テ</del> ゙ザイン | リール                         |                                            |  |
| 1         | 左枠線<br>0 ¢                   | Segoe UI v v                | AaBbCcDd                                   |  |
| 新規スタイル 🖬  | 枠線とコーナー                      | 前景 背景                       | プレビュー - XDX00001 <background></background> |  |

リボンを使用すると、またバージョン12のレイアウトヘルパーとほぼ同様にスタイルを作成・構成することができます。しかし、リボンにヘルパーがあるので、シートを正面に持ってくることでこの情報を1クリックで見ることができます。

レイアウトヘルパーはまた、レイアウトヘルパーのダイアログを表示す ることなく、フォーカスコントロールの基本のレイアウト情報をリボン に表示します。

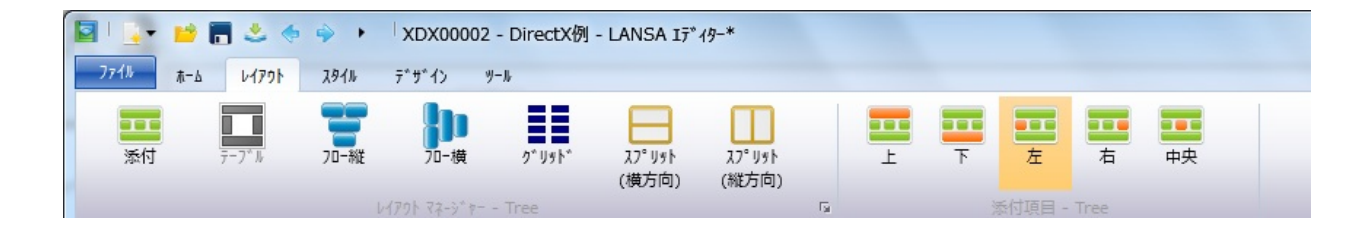

リボンはコンテキストが変更されると変更されます。例えば、ファイルが開かれた際には、ファイルは実行可能なオブジェクトではないため、

実行やデバッグのオプションは表示されません。

リボンはまた、全てのコマンドに簡単にアクセスすることができます。 主な操作、保管、コンパイル、チェックイン、閉じるなどは、常に使用 可能なクイックアクセス・ツールバーに表示されます。残りのものも、 2~3回のキー入力、もしくは2~3回のクリックで、簡単に見つかりま す。

リボンで使用可能なプロパティや機能はよく使うものに限られていま す。他のプロパティを編集するための特別なビューが用意されていま す。

# 動的スタイル

コントロールに適用された際に既存のスタイル情報を単純に書き換える ビジュアルスタイルと違い、動的スタイルは実行時に追加したり削除し たりすることができます。カスケード・スタイル・シートと同様です。

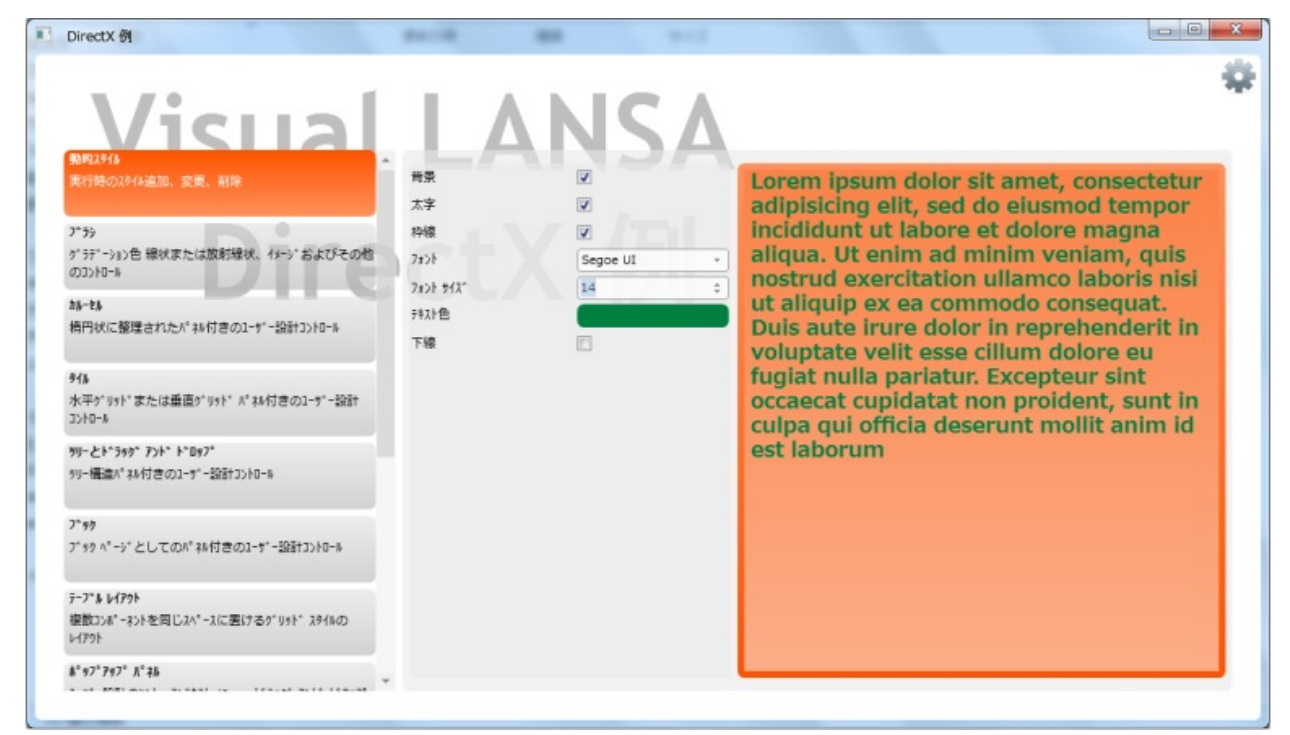

#### 動的スタイルはビジュアルスタイルの一部として作成することができ、 読み取り専用の機能としてアクセスすることができます。

Define\_Com Class(#prim\_vs.Style) Name(#LargeFonts) Bold(True) Fontsize(72)

#Panel.Style <= #MyStyles<LargeFonts>

#### もしくは、実行時に他のコンポーネント・インスタンスと同様に作成 し、必要に応じてコントロールに適用することができます。このように して作成されたスタイルは、完全に動的なものであり、ユーザーの好み に応じて実行時に修正することができます。

Define\_Com Class(#prim\_vs.Style) Name(#Fontsize) Fontsize(10)

Evtroutine Handling(#Fontsize.Changed) #DynamicStyle.FontSize := #FontSize Endroutine

#### ひとつのコントロールに対して、複数のスタイルを追加したり削除した りすることができます。

Evtroutine Handling(#...) #Control.Styles.Add(#MyStyles<LargeFonts>) #Control.Styles.Add(#MyStyles<UnderlineItalic>) Endroutine

#### 動的スタイルを使用して、角のまるめや罫線、水滴の影、前面ブラシ、 背面ブラシ、不透明マスクなどの効果を定義することができます。 スタイルは全てのコントロールの見た目を変更するのにアプリケーショ ンレベルで適用することができます。

Define\_Com Class(#prim\_vs.Style) Name(#Label) Cornerbottomleft(3) Cornerbottomright(3) Cornertopleft(3) Cornertopright(3) Evtroutine Handling(#Com\_owner.Createinstance) #Sys\_Appln.Appearance.Label <= #Label Endroutine

### **MouseOverStyles**

全てのスタイルには2セットのスタイルがあります。すなわち、Styles および MouseOverStyles です。

Styles はコントロールおよびその子コントロールに適用されます。

MouseOver Styles はマウスオーバー時、つまりマウスがコントロールの 範囲に入ったときにコントロールに適用され、マウスリーブ時、つまり コントロールの範囲から離れた時に削除されます。これにより大量のマ ウス入力イベントを記述する必要なく、簡単な宣言コードを記述するだ けでよくなります。

パネルやグループボックスのような複合コントローには3つ目のスタイ ルのセット、PrivateStyles があります。Private Styles を使用すると、複 合コントロールが、親から受け継いだスタイルを使用し続けたり、子コ ントロールには受け渡さない独自のスタイルを持つことができるように なります。例えば、コンテンツを赤にすることなく、グループボックス のキャプションを赤にすることができます。

# ブラシ

ブラシを使用すると、色のグラデーション、画像、または他のコント ロールを、背景、前景、スタイルの境界を埋めるために使用することが できます。

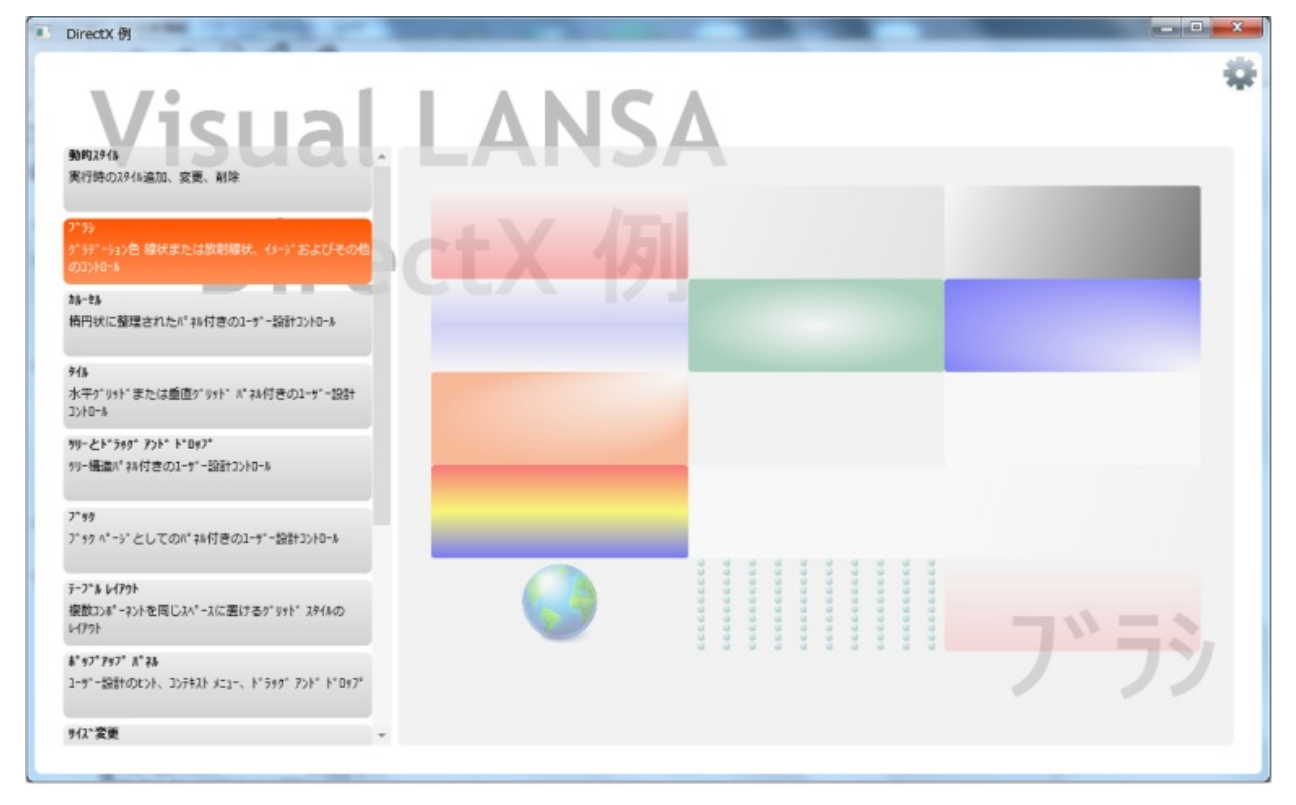

使用可能なブラシには、いくつかのタイプがあります。 線状ブラシ 放射状のブラシ 単色のブラシ イメージブラシ ビジュアルブラシ

## 線状ブラシ

下の画像は、灰色から白へと変わる線状ブラシを示しています。

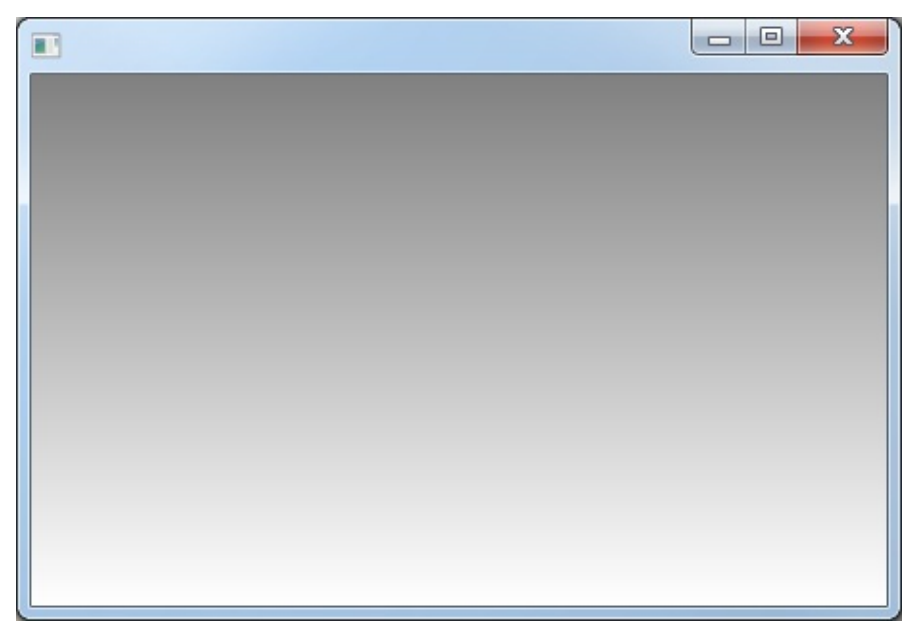

#### 線状ブラシは開始と終了の座標により定義された線に従って色が変わっ ていくよう定義するのに使用されます。

Define\_Com Class(#prim\_vs.Style) Name(#Style) Backgroundbrush(#Brush) Define\_Com Class(#Prim\_Vs.LinearBrush) Name(#Brush) Colors(#Colors) Define\_Com Class(#Prim\_Vs.BrushColors) Name(#Colors) Define\_Com Class(#Prim\_Vs.BrushColor) Name(#Color1) Color(Gray) Parent(#Colors) Define\_Com Class(#Prim\_Vs.BrushColor) Name(#Color2) At(100) Color(White) Parent(#Colors)

# 放射状のブラシ

下の画像は、100,100(右下)を起点にグレーから白へと変わっていく放 射線状のブラシを示しています。

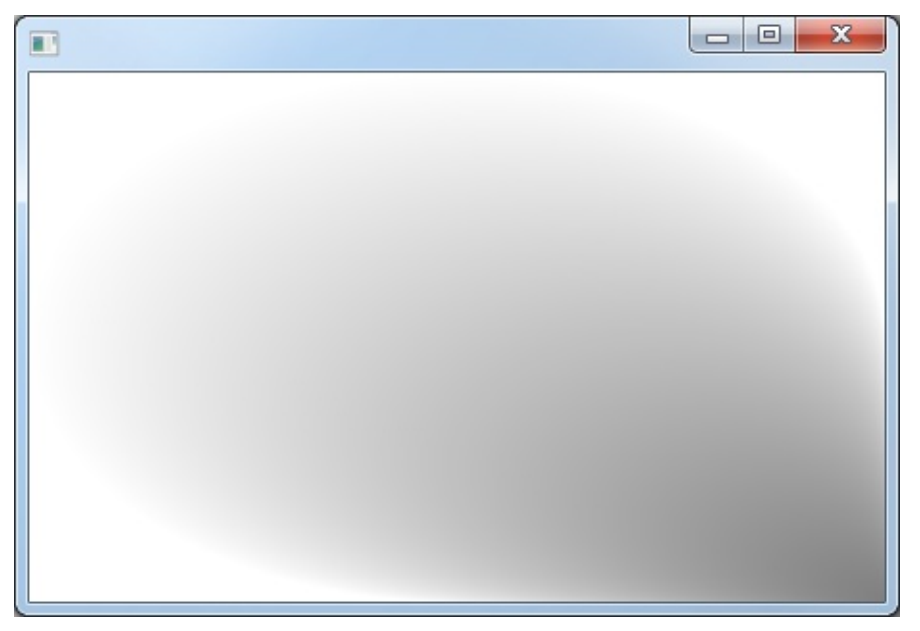

#### 放射状のブラシは起点から広がる、開始と終了の座標により定義された 線に従って色が変わっていくよう定義するのに使用されます。

Define\_Com Class(#prim\_vs.Style) Name(#Style) Backgroundbrush(#Brush) Define\_Com Class(#Prim\_Vs.RadialBrush) Name(#Brush) Colors(#Colors) Originleft(100) Origintop(100) Define\_Com Class(#Prim\_Vs.BrushColors) Name(#Colors) Define\_Com Class(#Prim\_Vs.BrushColor) Name(#Color1) Color(Gray) Parent(#Colors) Define\_Com Class(#Prim\_Vs.BrushColor) Name(#Color2) At(100) Color(White) Parent(#Colors)

End Com

# 単色のブラシ

下の画像は、不透明度75の単色の白色ブラシを示しています。 ブラシは前景のテキストの上のパネルに適用されています。不透明度75 の為、パネルを通して背景を確認することができます。

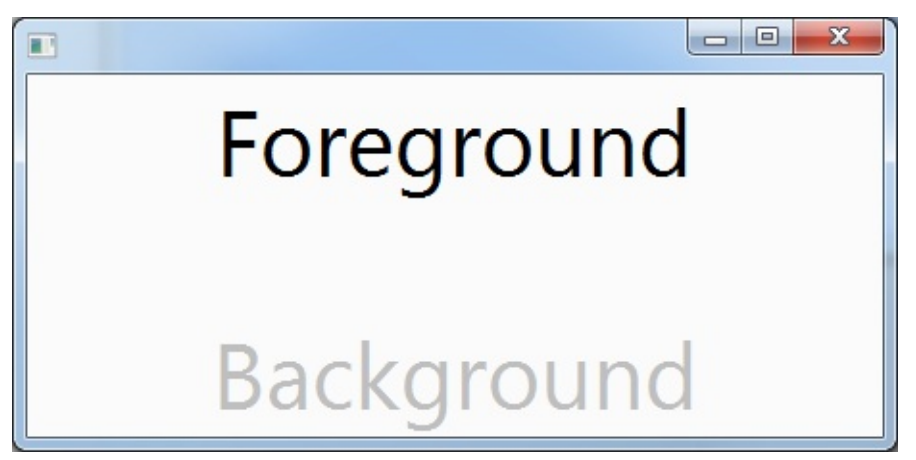

#### 単色のブラシはひとつの色のブラシを定義するのに使用します。

Define\_Com Class(#prim\_vs.Style) Name(#Style) Backgroundbrush(#Brush) Define\_Com Class(#Prim\_Vs.SolidBrush) Name(#Brush) Color(White) Opacity(75)

# イメージブラシ

下の画像では、30%の不透明度のイメージブラシの上にフィールドを重ねています。

| Employee Number        | ABCDE                     |
|------------------------|---------------------------|
| Employee Surname       | ABCDEFGHIJKLMNOPQRST      |
| Employee Given Name(s) | ABCDEFGHIJKLMNOPQRST      |
| Street No and Name     | aAbBcCdDeEfFgGhHiIjJkKILm |
| Suburb or Town         | aAbBcCdDeEfFgGhHiIjJkKILm |
| State and Country      | aAbBcCdDeEfFgGhHiIjJkKILm |
|                        |                           |

イメージブラシはブラシのコンテンツとして画像を描画するのに使用し ます。画像はサイズ変更したり、繰り返し使用したり、反射させたりす ることができます。イメージブラシの典型的な使用方法は、透かしや フォームの背景などとして使用する方法です。

Define\_Com Class(#prim\_vs.Style) Name(#Style) Backgroundbrush(#Brush) Define\_Com Class(#Prim\_Vs.imageBrush) Name(#Brush) Image(#Globe) Opacity(30) Sizing(BestFit)

# ビジュアルブラシ

ビジュアルブラシを使用すると、他のコントロールのイメージをスタイ ルの背景もしくは前景として使用することができるようになります。こ れは、画像のドラッグ&ドロップに特に便利です。イメージブラシと同 様、コントロールの画像はサイズ変更したり繰り返し使用したりするこ とができます。

| a 🎥 Purchasing (02)        |                        |                                            |   |  |  |  |
|----------------------------|------------------------|--------------------------------------------|---|--|--|--|
| 💭 Damian                   | 101 Sackvill           | e Road,                                    |   |  |  |  |
| Snashall                   | Ingleburn              |                                            |   |  |  |  |
|                            | NSW 2150               |                                            |   |  |  |  |
|                            | Home Phor              | ne - 605 8686                              |   |  |  |  |
| Accounting (03)            | and Demian<br>Sneehall | 101 Sackvila Road,<br>Inglatum<br>NSW 2150 | 0 |  |  |  |
| Fleet Administration (FLT) |                        | Homa Phone - 605 3635                      |   |  |  |  |
| Administration (01)        |                        |                                            |   |  |  |  |

### ユーザー定義のコントロール

ユーザー定義のコントロールはツリービューやグリッドに似たビジュア ルリストの新しいフォームです。しかし、ユーザー定義のコントロール にはあらかじめ定義されている見た目がなく、ユーザーは構成する項目 のデザインについて、自由な権限を持ちます。項目は通常のリストコマ ンド Add\_Entry、Dlt\_Entry、SelectList などを使用して追加します。 それぞれのユーザー定義のコントロールは独自のデザインのインター フェースを持ち(例. #Prim\_Tile.iTiledesign, #Prim\_Tree.iTreedesign)、デザ インのインスタンスにフォーカスや選択、ツリーの展開・折りたたみな どに応答させるよう再利用可能パーツによって実装することができま す。

使用したいリポジトリフィールドも定義することができます。それらは 追加時にデザインのインスタンスにマップされます。

ユーザー定義のコントロールはデザインの1つのクラス、もしくは必要 に応じてたくさんのクラスを使用することができます。

Define\_Com Class(#prim\_Tile<#MyTileDesign>) Name(#Tile)...

## **タイル (Prim\_Tile)** タイル項目はフローレイアウトのルールに従って制御されるグリッドパ ターンの中に並べられます。

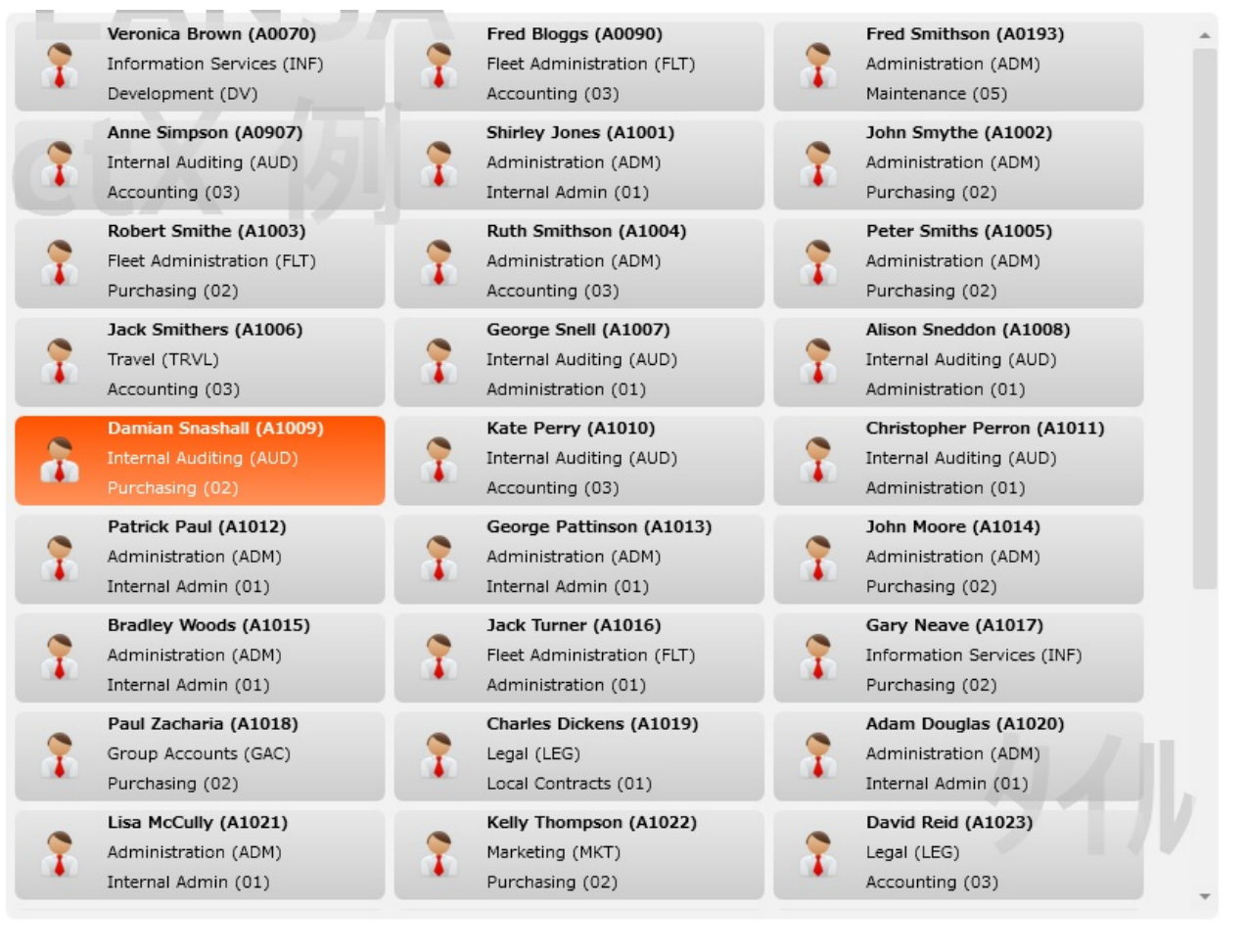

# ツリー (Prim\_Tree)

ツリー項目はツリーに追加され、シンプルなリストのように振舞いま す。しかし、ParentItemを設定することで、項目を他のツリー項目の下 にネストすることができます。項目が折りたたまれたり展開されたりす る際に、ツリーは必要な項目を表示します。

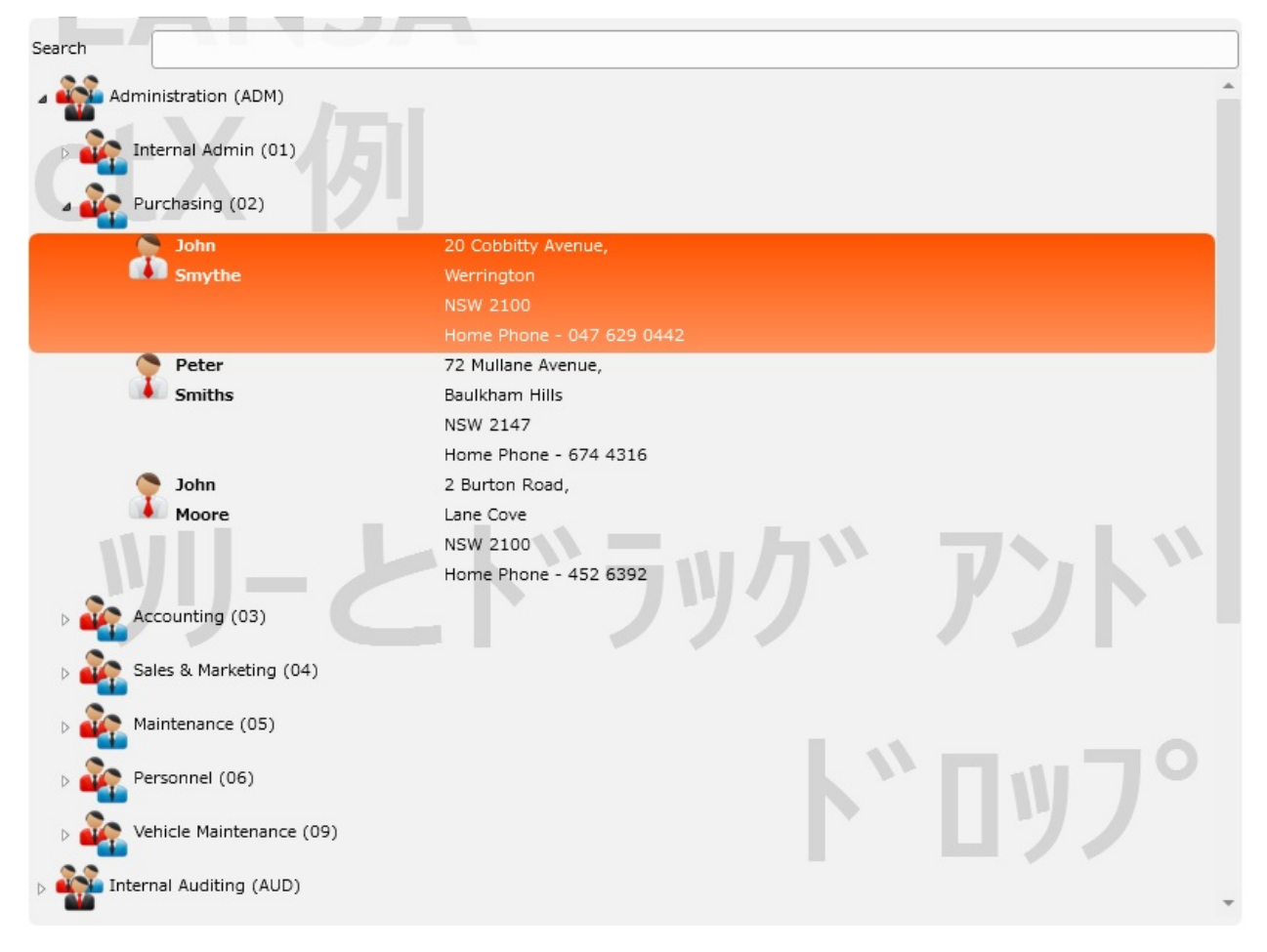

# カルーセル

カルーセルは個別のデザインを、この場合は単純な画像とラベルを、線 状または楕円状のパターンで表示します。簡潔にする為に、下の例では 同じ画像を繰り返し使用しています。

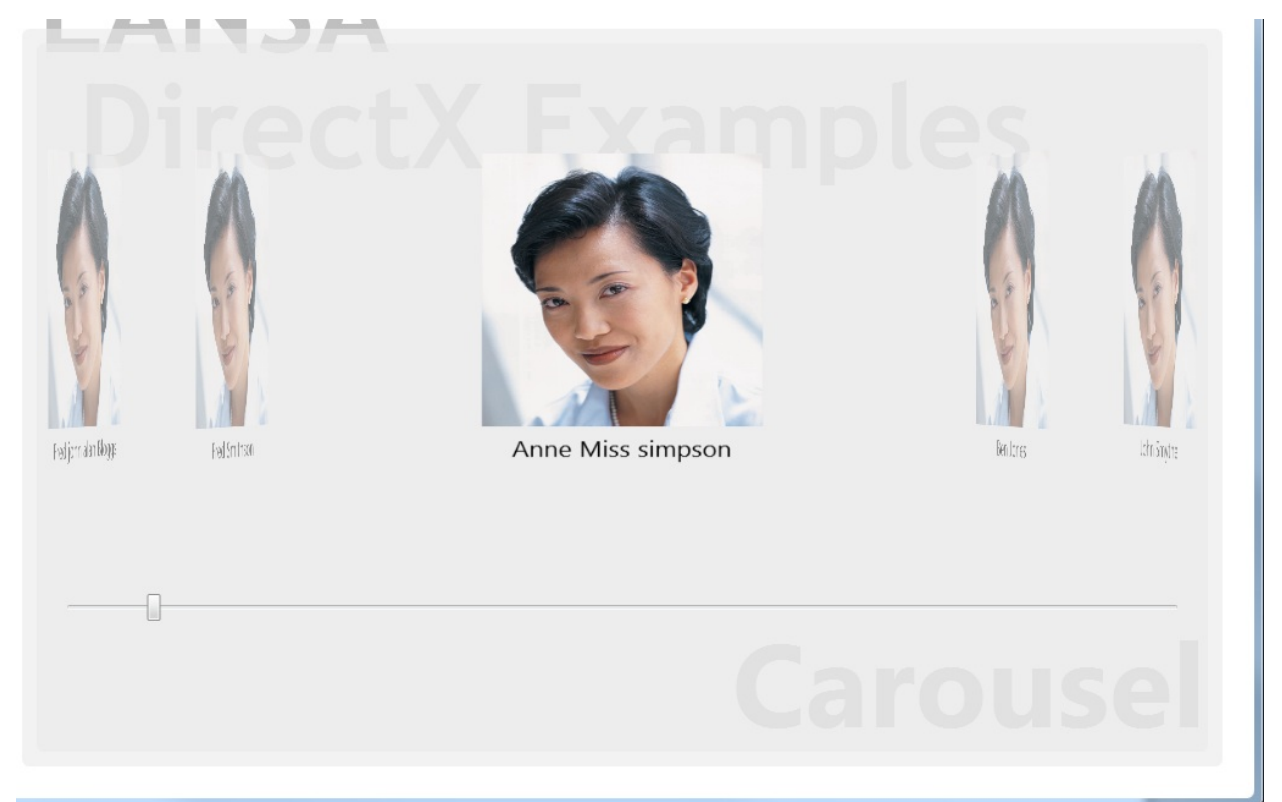

# ブック

ブックは個別のデザインを、この場合は単純な画像とラベルを、あたか も本のページのように表示します。簡潔にする為に、下の例では同じ画 像を繰り返し使用しています。

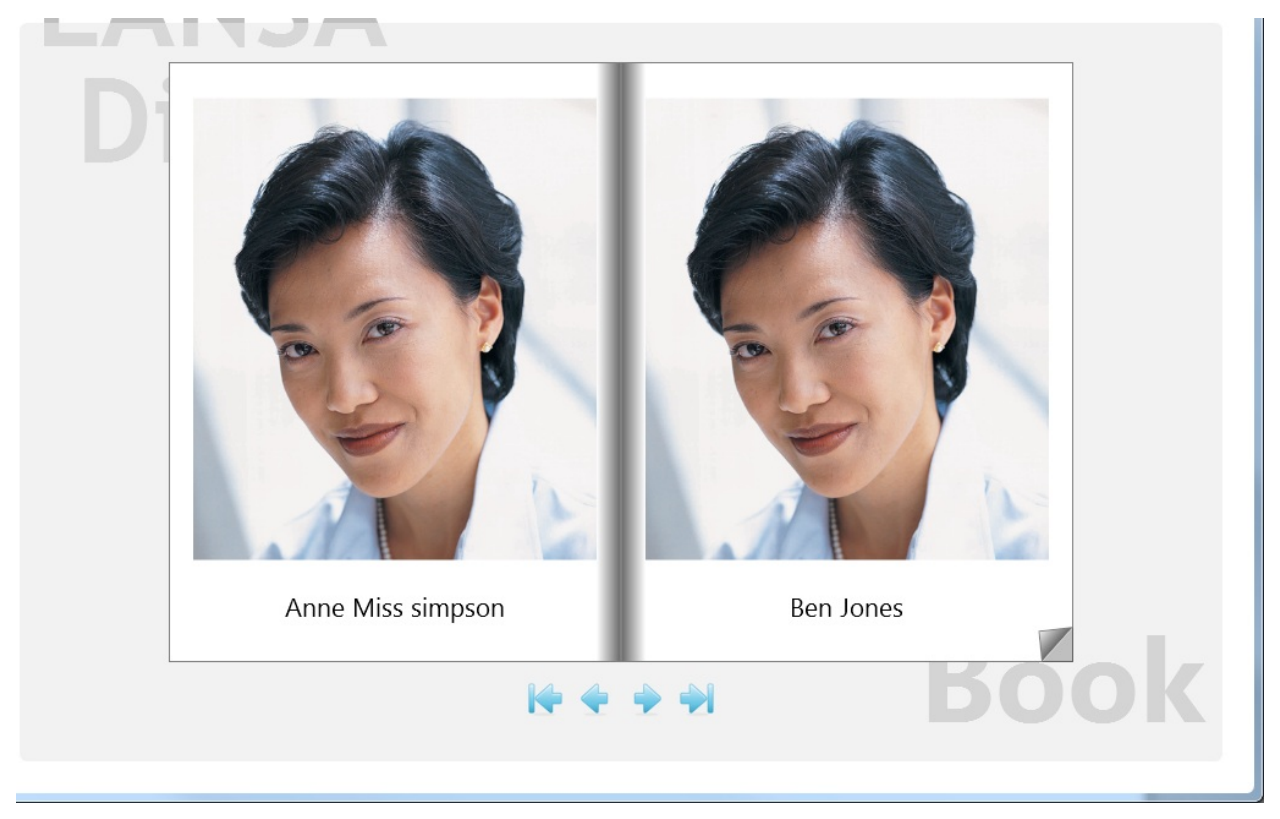

### テーブル・レイアウト

テーブル・レイアウトは新しいレイアウト・マネージャで、バージョン 12 のグリッドレイアウトや Microsoft Word のテーブルのコンセプトに似 ています。

テーブルはいくつかの行と列に分割され、それぞれが使用可能なスペー スのうち、あるパーセント、もしくは固定値のピクセルの幅を取りま す。テーブルに含まれるコントロールにはそれぞれにレイアウト項目が 与えられます。それらは列と行であり、行のスパンと列のスパンを指定 することができます。

通常のレイアウトマネージャと異なり、テーブルはコントロールが同じ スペースを使用することを許可しています。それにより、複雑な UI レ イアウトの作成がとても簡単になります。

下のコードでは3列4行のテーブルを定義しており、4行目は高さを固定 して定義されています。テーブル項目は #Control を管理しており、1行 めに合うようにそれをサイズ変更します。

Define\_Com Class(#prim\_tblo) Name(#TableLayout)

Define\_Com Class(#Prim\_tblo.Column) Name(#TColumn1) Parent(#TableLayout)

Define\_Com Class(#Prim\_tblo.Column) Name(#TColumn2) Parent(#TableLayout)

Define\_Com Class(#Prim\_tblo.Column) Name(#TColumn3) Parent(#TableLayout)

Define\_Com Class(#Prim\_tblo.Row) Name(#TRow1) Parent(#TableLayout)

Define\_Com Class(#Prim\_tblo.Row) Name(#TRow2) Parent(#TableLayout)

Define\_Com Class(#Prim\_tblo.Row) Name(#TRow3) Parent(#TableLayout)

Define\_Com Class(#Prim\_tblo.Row) Name(#Trow4) Height(70) Parent(#TableLayout) Units(Pixels) Define Com Class(#Prim tblo.Item) Name(#TableItem1) Column(#TColumn1) Columnspan(3)

Manage(#Control) Parent(#TableLayout) Row(#TRow1)

# ポップアップ・パネル (Prim\_PPNL)

ポップアップ・パネルはユーザー定義のコントロールのコンセプトを効 果的に拡張したものです。あらかじめ定義されているタイプのヒントや ポップアップメニュー、ドラッグイメージではなく、ポップアップ・パ ネルは代わりに完全にプログラミング可能な再利用可能パーツを表示す るのに使用することができます。

全てのコントロールには Popup プロパティと HintPopup プロパティがあ ります。コントロールにポップアップをつけることで、右クリックする と、ポップアップが表示されます。同様に、ヒントのポップアップをつ けると、ヒントが必要な際にポップアップが表示されます。

ポップアップ・メニューと同様に、ヒントが表示される直前に Prepare イベントが起動されます。それによりユーザーは必要に応じてポップ アップのコンテンツを構成することができるようになります。

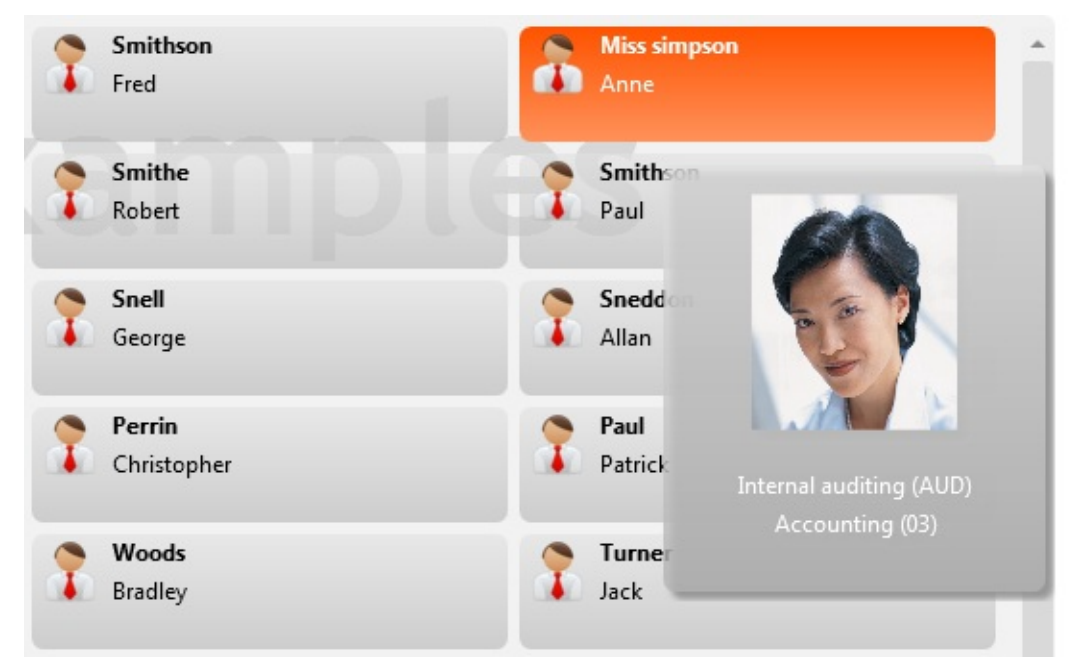

上の画像では、ポップアップ・パネルはアクティブな項目の追加情報を 表示するのに使用されています。同様に下の画像では、右クリック時 に、通常のコンテキストメニューだけでなく、内容の分かるツールバー も表示されています。

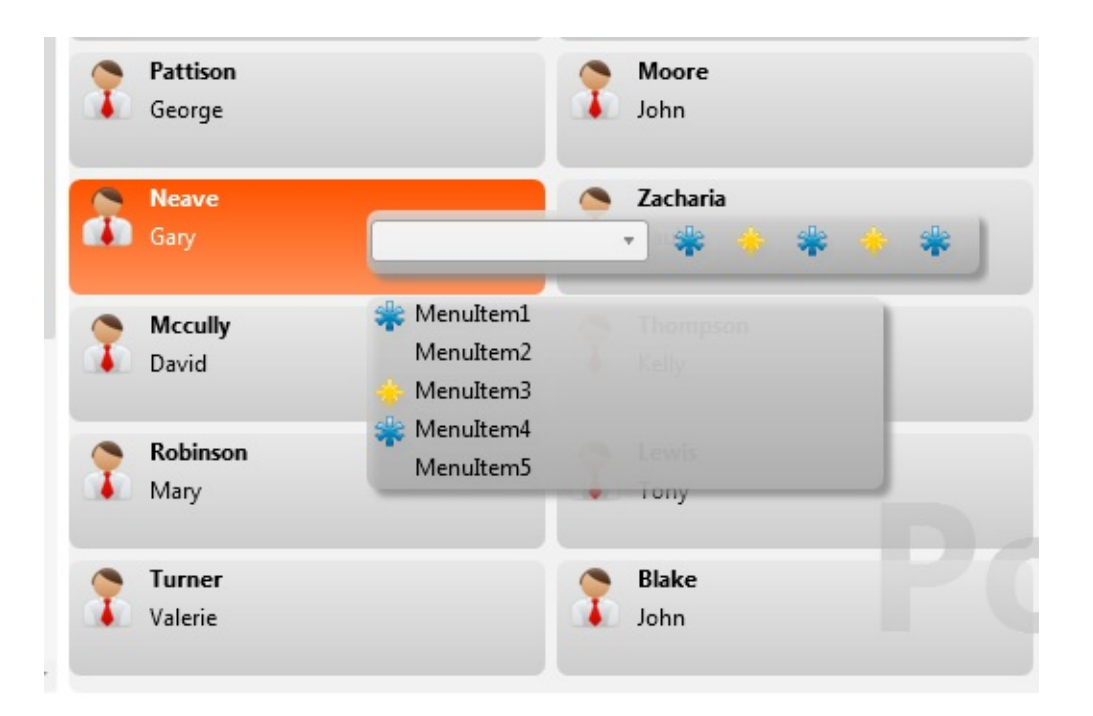

ヒントやポップアップ・メニューと違って、ポップアップは完全に機能 する再利用可能パーツであり、ゆえにキーボード入力に対してフォーカ スを取得したりアクションを起こしたりすることができます。これによ り、Microsoft Office で見られるようなコンテキスト処理が行えるように なります。

#### 下のコードはヒントとコンテキストのポップアップがついたタイルを表 しています。

Define\_Com Class(#prim\_Tile<#MyTileDesign>) Name(#Tile) Hintpopup(#HintPopup) Parent(#COM\_OWNER) Popup(#ContextPopup)

Define\_Com Class(#prim\_ppnl) Name(#HintPopup) Content(#HintPopupContent)

Define\_Com Class(#PopupPanelEmployeeDetails) Name(#HintPopupContent)

Define\_Com Class(#prim\_ppnl) Name(#ContextPopup) Content(#ContextPopupContent)

Define\_Com Class(#PopupPanelContextPopup) Name(#ContextPopupContent)

スケーリング

スケーリングにより、プロパティの高さや幅を変えることなく、コント ロールを小さくもしくは大きく表示することができるようになります。 これは通常、画像を見るときに便利ですが、全てのアプリケーションの 機能の可視性を拡張するのに使用することもできます。コントロールは スケーリングされても、親コントロールのサイズに縛られます。

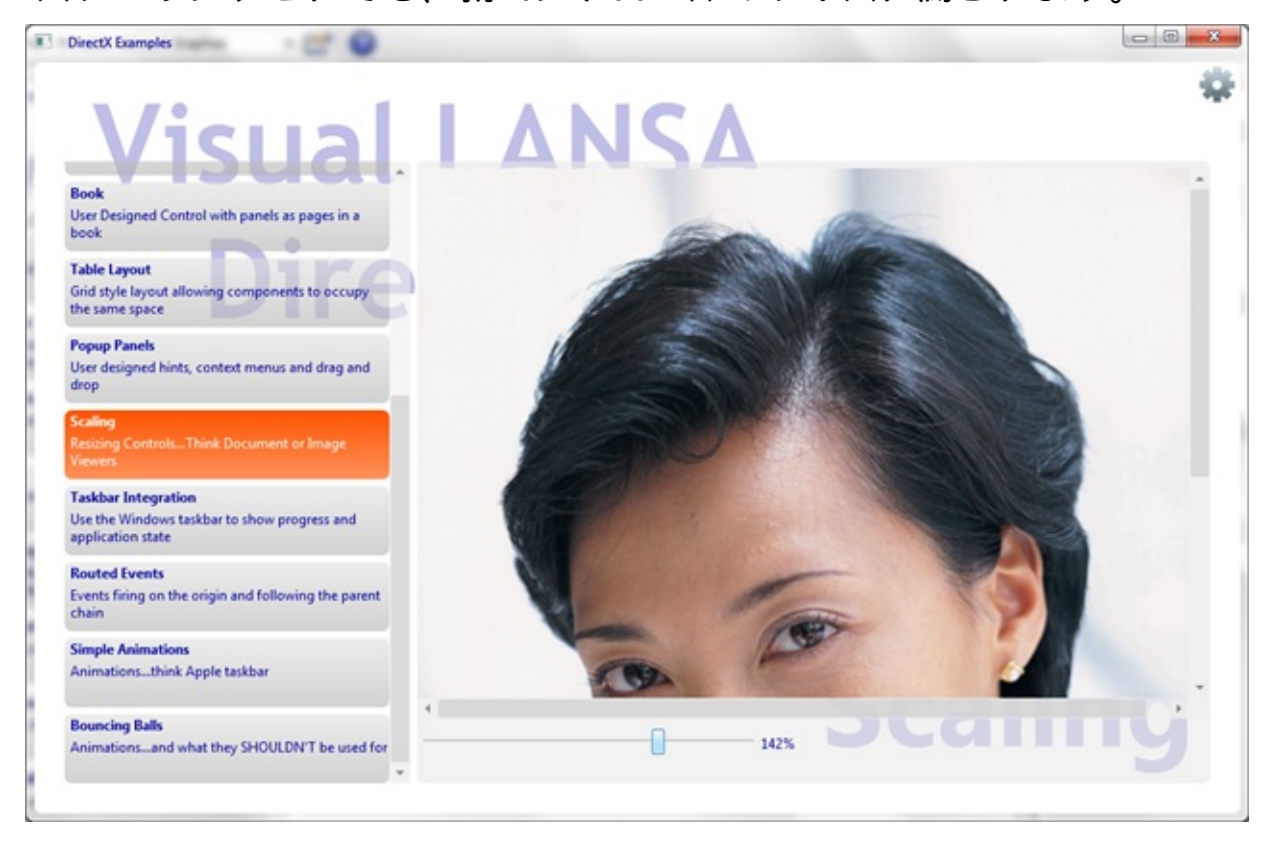

全てのコントロールには ScaleHeight、ScaleWidth、ScaleOriginTop、 ScaleOriginLeft プロパティがあります。静的なプロパティとともに、コ ントロールには組み込まれたスケール・アニメーション・メソッドがあ ります。

下のコードでは、ボタンのスケールを50%拡大し、次に通常のサイズに 戻し、ボタンが少しの間、画面外に飛び出る印象を与えます。

Define\_Com Class(#prim\_phbn) Name(#Button) Caption('Click Here') Displayposition(1) Parent(#COM\_OWNER) Tabposition(1) Evtroutine Handling(#Button.mouseEnter) #Button.Scale( 150 150 150 ) #Button.Scale( 100 100 150 150 ) Endroutine
## タスクバーの統合

Visual LANSA デスクトップ・アプリケーションは Windows のタスク バーと連携することができるようになりました。

DirectX Examples

Windows の TaskbarInfo を使用して、オーバーレイの画像と、進行の割 合を指定することができます。ProgressStyle を使用して、進行の色と振 る舞いも指定できます。

#Application.TaskBarInfo.ProgressStyle := Paused #Application.TaskBarInfo.OverlayImage <= #Pause16

上のコードではタスクバーを一時停止の状態に設定しており、そのため、下の画像のように、黄色で表示され、一時停止のイメージが重ねられています。

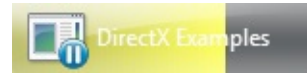

アニメーション

アニメーションは別段新しいものではありません。グリーンスクリーン でさえ、テキストが点滅します。

しかしながら、近代世界では、アニメーションはもう少し進化してお り、画面の一定の部分に注意を引かなくてはならない場面で、エンド ユーザーに対して機能をハイライト表示する手段とともに、画面に少し 華やかさを加えます。

おそらくアニメーションの最も重要な機能は、スレッドの中で完全に動 作するということであり、アニメーションは他の長い処理が行なわれて いる間にも実行することができます。

アニメーションには、以下の2つのタイプがあります。

画面切り替え

コントロールのアニメーション

#### 画面切り替え

画面切り替えはパネルを前面に持ってくるちょっと面白い方法であり、 Microsoft PowerPointのスライド画面切り替え方法に似ています。 従来では、前面にパネルを持ってきたい時には、以下のようなコードを 記述していました。

#Panel2.Visible := True
#Panel1.Visible := False

これは、2つ目のパネルを表示して現在表示されているものを隠しま す。処理はすぐに終わり、効果はシンプルです。

ただ、画面切り替えを使うと、他のパネルを表示させる間にパネルを フェードさせることができたり、画面の一番上から取り下げて他のを一 番上に乗せたりすることができます。

Define\_Com Class(#prim\_anim) Name(#Animation) Define\_Com Class(#prim\_anim.Transition) Name(#Flip) Source(#Panel1) Target(#Panel2) Transitiontype(Flip) Parent(#Animation) Evtroutine Handling(#Button.Click) #Animation.Start Endroutine

上のコードでは、フリップの画面切り替えを使った簡単なアニメーショ ンを定義しています。これは、全てのコントロールの機能として使用可 能であり、これにより、プログラムコードがより簡潔になります。

Evtroutine Handling(#Button.Click) #Panel1.TransitionTo(#Panel2 Flip) Endroutine

#### コントロールのアニメーション

コントロールのアニメーションにより多様なアニメーション効果を得る ことができます。ムーブ、フェード、回転、スケール、その他いろいろ なタイプのアニメーションがあり、それぞれ、特定のコントロールに効 果を与えるのに使用することができます。

しかしながら、重要なのは、アニメーションはコントロールをプロパ ティによって表現できない状態にはすることができないということで す。ですので、コントロールのプロパティはアニメーションの間更新さ れず、アニメーションが完了したとき、コントロールは通常の Visual LANSA ルールに従います。

簡単な例として、レイアウトによって位置が決められるボタンはアニ メーションによって好きな位置に動かすことができますが、アニメー ションが終了したとき、レイアウトが制御を取り戻し、ボタンの位置を 決定します。

簡単にする為に、いくつかのアニメーションはコントロールの機能とし て使用可能です。

Evtroutine Handling(#Button.Click) #Button.Scale(200) #Button.FadeOut Endroutine

上のコードはボタンの幅を2倍にスケールしてから、フェードアウトさ せます。

より複雑なアニメーションは複数のコントロールを動かす複合アニメーションを構築することで実現できます。

Define\_Com Class(#prim\_anim) Name(#Animation) Define\_Com Class(#Prim\_anim.Opacity) Name(#ShowBanner) Duration(2000) Manage(#Banner) Opacity(100) Parent(#Animation) Define\_Com Class(#Prim\_anim.opacity) Na`me(#ShowGlobe) Duration(2000) Manage(#Globe) Opacity(100) Parent(#Animation) Define\_Com Class(#Prim\_anim.MoveFrom) Name(#BannerInFromLeft) Duration(2000) Manage(#Banner) Parent(#Animation) Define\_Com Class(#Prim\_anim.MoveFrom) Name(#GlobeInFromBelow) Duration(2000) Manage(#Globe) Parent(#Animation)

この例は DirectX 例のスプラッシュ画面から取っています。バナーと地 球を100%の不透明度にし、同時にそれらを画面外から画面内に動かす のに2秒かかります。 複雑なアニメーションは多くのコンポーネントから成っており、アニ メーションが始まると全てが実行されます。各ピースには StartTime プ ロパティがあり、それを修正できるので、アニメーションを指定の順番 で実行することができます。

#### **DirectX**の採用

バージョン 13 でアプリケーションを実行する際、バージョン 12 と全く 同じように振舞い続けます。積極的に DirectX のレンダリング・オプ ションを使用することを選択する場合のみ、アプリケーションは変更さ れます。これは、アプリケーション、フォーム、またはパネルレベルで 行うことができます。多くのユーザーにとっては、この切り替えはほと んどシームレスでしょう。しかしながら、DirectX のレンダリングが既 存のアプリケーションの振る舞いに微妙に影響を与える場合もあるで しょう。

LANSAは「DirectX スイッチをフリックする」ということが可能な限り シンプルで変化のないものであるようにするために、また、バージョン 12にユーザーインターフェースが近いままであるようにするために、苦 労を惜しみませんでした。しかしながら、多くの新しい機能と、新しい 基礎となる技術を採用することにより課せられる制約のため、いくつか の変更は避けられませんでした。

DirectX レンダリングの採用

DirectX の変更 サンプルソース

### **DirectX** レンダリングの採用

Win32の見た目を保持できるよう最大限の努力はなされたものの、状況 により、Win32の見た目を正確に反映した DirectX ランタイムを提供す ることは不可能ということがわかりました。

DirectX を使用可能にする前に、1つの質問に答える必要があります。 「本当にそうする必要がありますか?」答えが「いいえ」であるなら、 バージョン12 と同様の方法でバージョン13 を使い続けるべきです。

DirectX を使用可能にする

方針

テストを充分に実施する

### DirectX を使用可能にする

Visual LANSA を使用して、DirectX をパネル、フォーム、またはアプリ ケーションレベルで適用することができます。DirectX が使用可能にな ると、Win32 コントロールに関係なく、全ての子パネルが DirectX を使 用するようになります。

ランタイムを DirectX に設定すると、アプリケーション内のすべての フォーム、パネル、コントロールは DirectX レンダリングを使用するよ うになります。

フォームが DirectX を使用するように設定すると、子パネルとコント ロールが DirectX レンダリングを使用するようになります。

パネルが DirectX を使用するように設定すると、パネルとコントロール が DirectX レンダリングを使用するようになります。

#### 方針

具体的に、DirectXの適用には、2つの方針があります。すなわち、全体的なものと、部分的なものです。

部分的なものは、元のものを比較的侵さない方針です。これにより、個別のフォームやパネルから、アプリケーションの残りの部分には影響を与えずに、新しいコントロールやアニメーションなど、DirectX 関連の機能を使い始めることができます。しかしながら、TrueTypeフォントの使用が強制されること、また、それにより、整合性が図れるようにアプリケーションの残りの部分のフォントを変える必要が発生する可能性があることは、特筆すべき点です。

全体的なアプローチはただランタイムが DirectX を使用するように切り 替えられ、それにより、アプリケーション全体が DirectX を使 用するようにレンダリングされるということを意味しています。

#### テストを充分に実施する

DirectX を開始する方針がどうであるかにかかわらず、アプリケーションの大部分はわずかに違った振る舞いをする可能性があります。フォントの変更などわずかなものもありますし、アプリケーションの一部が以前と同様に振舞わず、ランタイムエラーを起こす可能性もあります。 本番環境に移行する前に、アプリケーションの全体的なテストを実施することを強くお勧めします。

#### **DirectX**の変更

以下のセクションでは、個別の変更について詳細を述べると共に、それ らの変更の理由とそれらが既存のアプリケーションにどのような影響を 与えるかを説明しています。可能なところでは、それらの問題をどのよ うに回避、対応するかについても説明しています。

デフォルトの見た目
 透明性と不透明性
 ルートイベント
 マウスイベント
 ビジュアル・スタイル
 True Type フォント
 Win32 と DirectX (ActiveX とグラフ)
 UpdateDisplay

# デフォルトの見た目

以下は同じフォームをバージョン13で実行した場合の画像です。一つ目は Win32 を使用しており、二つ目は DirectX を使用しています。

| Simple Form Running    | y in Win32               |
|------------------------|--------------------------|
| Employee Number        |                          |
| Employee Surname       |                          |
| Employee Given Name(s) |                          |
|                        | <u>DK</u> <u>C</u> ancel |

| Simple Form Running in DirectX |
|--------------------------------|
| Employee Number                |
| <u>O</u> K <u>C</u> ancel      |

このフォームのコードは、このドキュメントの「サンプルソース」のセ クションで確認することができます。

機能的には、この2つのフォームは全く同じです。しかしながら、テキ ストに使用されるフォントは異なります。Win32 はデフォルトで MS Sans Serif 9 を使用するのに対し、Direct X はデフォルトで Segoe UI 9 を 使用します。

Ms Sans Serif は古いフォントで、昔、画面がより小さくより低い解像度 であった時代に作成されました。結果として、最近の画面、最近の解像 度で実行すると、近代的な True Type フォントの滑らかな縁や滑らかに 丸まっている角に比べて、「ごつごつ」しているように見えます。 多くのユーザーにとっては、フォントの変更は全く重大なことではない かもしれません。しかし、Segoe UI がわずかに幅が広いので、画像から 見て分かるように、テキストが折り返されたり、省略されたり、文字が 切り捨てられたりする可能性があります。

#### 透明性と不透明性

DirectX レンダリングは透明性と不透明性を導入しました。省略値で は、DirectX では特定のスタイルが適用されていない限り、全てのパネ ルやラベルが透明だと考えられます。この新しい見た目により、問題が 発生する場合があります。

以下は、住所詳細と社員詳細の間を切り替えるシンプルなフォームで す。ボタンをクリックすると、住所の詳細が使用可能になり、前面に表 示されます。

|                                                               | And Add Street of Concession, Name |              |
|---------------------------------------------------------------|------------------------------------|--------------|
| Employee Number<br>Employee Surname<br>Employee Given Name(s) |                                    | Show Address |

| Street No and Name<br>Suburb or Town<br>State and Country<br>Post / Zip Code | 0 | Show Details |
|------------------------------------------------------------------------------|---|--------------|

このフォームのコードは、このドキュメントの「サンプルソース」のセ クションで確認することができます。

しかし、DirectX レンダリングを使用した場合、結果は少々異なります。

| Strepholylace/Midr/Maene           |   | Show Address |
|------------------------------------|---|--------------|
| Sotpldyer Somame                   |   |              |
| Etatpel aynete (Goiventrilylame(s) |   |              |
| Post / Zip Code                    | 0 |              |

| 8                            |   |              |
|------------------------------|---|--------------|
| Strepetolykeeahlidm Name     |   | Show Details |
| Gotpldyer Somerne            |   |              |
| Etatplaynete@iwentrlylame(s) |   |              |
| Post / Zip Code              | 0 |              |

住所のパネルと詳細のパネルの DisplayPosition に関係なく、両方とも表示されています。

この省略値は複雑なレイヤー構造のフォームを構築し、その上で透かし 画像やそれに適用された背景を見えるようにしたいということから始 まっています。それらが不透明だった場合には、全てのパネルとラベル を確認して、透明性のスタイルを適用しなくてはならなくなるからで す。

この状況の簡単な回避方法は、アクティブでないパネルを Enabled(False) ではなく、Visible(False) に設定することです。

#### ルートイベント

複雑な再利用可能パーツや、特に新しいユーザー定義コントロールのデ ザイン画面のコーディングを簡潔化する為に、コントロール上で検出さ れたイベントは親チェーンに渡されるようになりました。

ユーザー定義コントロールではよく、表示されるパネルはラベルや画像 などから構成されています。しかし、既存のイベント処理では、各ラベ ルがクリックイベントをもち、受け渡しはしませんでした。それによ り、ユーザーは、全ての子コントロールについて、全てのクリックイベ ントを記述する必要がありました。イベントを親チェーンに受け渡すこ とで、コーディングはとても簡潔化されます。

もちろん、どのコントロールがイベントを最初に起動するかを知ってお く必要があります。EVTROUTINE コマンドは既に Com\_Sender セレク タを持っていますが、これは、イベントを起動したコントロールについ てしか報告しません。そのため、Origin セレクタが追加されました。ど れだけたくさんの親レイヤーが使用されていたとしても、Origin はイベ ントが実際に開始されたインスタンスへの参照を持ちます。

Evtroutine Handling(#Com\_owner.Click) Origin(#Origin)

...

Endroutine

このルールの唯一の例外は、イベントが再利用可能パーツの外に出た場 合です。再利用可能パーツはそれ自体はブラックボックスで、カプセル 化のルールにより、再利用可能パーツ内で起こることは、再利用可能 パーツ内にとどまらなくてはいけません。そのため、この場合には、親 についていえば、起源は再利用可能パーツ自体となります。 このドキュメントのリリース時点では、コントロールは再利用可能パー ツをまたがっても使用することができます。これは既知の問題です。 明らかなのは、このイベントの振る舞いの変更により、副次的な効果が あるということです。子と親コンポーネントの両方にクリックイベント がある簡単な例では、Win32では2つのイベントは別々のもののままに なります。しかし、DirectXの処理とイベントルートでは、子をクリッ クすると、子と親の両方のクリックが起動されることになります。これ は通常の状況ではなく、お客様が直面する可能性は低いですが、そうは いっても、考えられる状況であり、対応する必要があります。 望まないイベントの広がりに対抗する為、EVTROUTINE に Handled Selector が追加されました。Handled に true と設定することで、イベント

#### は処理されているルーチンを超えては受け渡されなくなります。

Evtroutine Handling(#Button.Click) Handled(#Handled) \* Stop the event going any further up the parent chain. #Handled := True Endroutine

## マウスイベント

アプリケーションが DirectX を使用している場合、リストコントロール (ツリー、グリッド等)の表示方法に変更があります。中でも注目すべき は、マウスがリスト内の項目の上にある場合、項目がハイライト表示さ れることです。下の図では、リストの最初の項目が、FocusItem です。5 番目の項目上にマウスがあり、それが CurrentItem となっています。

| DirectX         |                  |                        |   |
|-----------------|------------------|------------------------|---|
| Delete          |                  |                        |   |
| Employee Number | Employee Surname | Employee Given Name(s) |   |
| A0070           | BROWN            | VERONICA               | * |
| A0090           | BLOGGS           | FRED JOHN ALAN         |   |
| A0193           | SMITHSON         | FRED                   |   |
| A0907           | MISS SIMPSON     | ANNE                   |   |
| A1001           | JONES            | BEN                    |   |
| A1002           | SMYTHE           | JOHN                   |   |
| A1003           | SMITHE           | Robert                 |   |
| A1004           | SMITHSON         | PAUL                   |   |
| A1005           | SMITHS           | PETER                  |   |
| A1006           | SMITHERS         | JACK                   |   |
| A1007           | SNELL            | GEORGE                 |   |
| A1008           | SNEDDON          | ALLAN                  |   |
| A1009           | SNASHALL         | DAMIAN                 | - |

このフォームのコードは、このドキュメントの「サンプルソース」のセクションで確認することができます。

全てのLANSAのリストはリストから対応するフィールド値をマップ し、対応する変数へマップする CurrentItem のコンセプトを使用してい ます。CurrentItem は事実上、リストの中で最後に処理した項目を表して います。これは、クリックされた最後の項目であるか、FocusItem であ る可能性もありますし、あるいは、Selectlist ループの中で処理された最 後の項目かもしれません。

上記と同様な処理は、以下のようなコードで削除ボタンが現在の選択された項目を削除する場合の処理によくあります。

Evtroutine Handling(#Delete.Click) If (#List.CurrentItem \*IsNot \*null) Dlt\_Entry Number(#List.CurrentItem.Entry) From\_List(#List) Endif

Endroutine

このコードは実際は CurrentItem 及び FocusItem は全く同一のものである

ことを示しており、DirectX 以前のほとんどのシナリオに当てはまります。

しかし、DirectX では、マウスオーバー処理は全てのリストに追加され、すぐに使えるようになります。関連するイベントルーティンが記述されていなくても、ランタイムは何が CurrentItem であるのかを決定し、それが変数の値に反映されます。

Selectlist の外側では、データが破損している可能性があるため、 CurrentItem に頼ることはいい方法ではありません。ひとつの選択リスト には、常に FocusItem を使用してください。

#### ビジュアル・スタイル

ビジュアル・スタイルはこれまで、はっきりしない理由のために、 BorderColor プロパティを無視してきました。テーマが適用されない限 り、境界線は黒く塗られていました。テーマが適用された場合には、 テーマが変更され、そのテーマの境界線の色が適用されました。

DirectX では、指定した境界線の色が適用されるようになりました。これにより、ビジュアル・スタイルに誤った値を指定しているお客様では、問題が発生する可能性があります。これを回避する明確な方法は、ビジュアル・スタイルを修正することです。

このドキュメントをリリースする時点では、ビジュアルスタイルの BorderStyle は DirectX ランタイムで無視されます。全ての境界線が単一 線で表示されます。

#### True Type フォント

DirectX レンダリングは True Type フォントのみをサポートします。これ は単に、基礎となる Microsoft のテクノロジーがそうであるからです。 True Type 及び Open Type、True Type 拡張は、業界の標準であり、使用 されるフォントサイズにかかわらず、滑らかにレンダリングするように 設計されています。

フォントがレンダリングできないところでは、Visual LANSA は Segoe UI を使用します。

True Type ではない MS Sans Serif などのフォントには、代わりとなる近代的な True Type が存在するはずです。MS Sans Serif の代わりとなるものは、Microsoft Sans Serif です。

DirectX を採用したい場合には、アプリケーションを True Type フォント を使用するように変更することを強くお勧めします。これにより、使用 可能なスペースにテキストが入りきらないなどの問題が発生する可能性 があり、行なった変更を確認することをお勧めします。

### Win32 と DirectX (ActiveX とグラフ)

同じ UI スペースで Win32 と DirectX の両方を操作しようとした場合、 互換性の問題が発生します。フォントに関しては、これは基礎となるテ クノロジーの違いによるものです。

多くのお客様では、DirectX は既存のアプリケーション上の個別の フォームや、または既存のフォームに埋め込まれているパネルに採用さ れているでしょう。DirectX は Win32 の中で正しく動く為、このテク ニックは問題ありません。しかし、逆の場合は、そんなに簡単ではあり ません。Win32 コントロールが、思ったようには振舞わないからです。 Win32 コントロールは DirectX と同じレンダーレベル部分を占めること ができず、そのため、異なったレベルに配置されます。これにより、子 の Win32 コントロールが親よりも大きい場合、スクロールの問題が発生 します。下の画像では、ブラウザはスクロールされたパネルの親となっ ています。ブラウザの上部が右の画面スクロールバーの上部と一致して いることを確認してください。これは Win32 アプリケーションであるた め、ブラウザは正しく留められています。

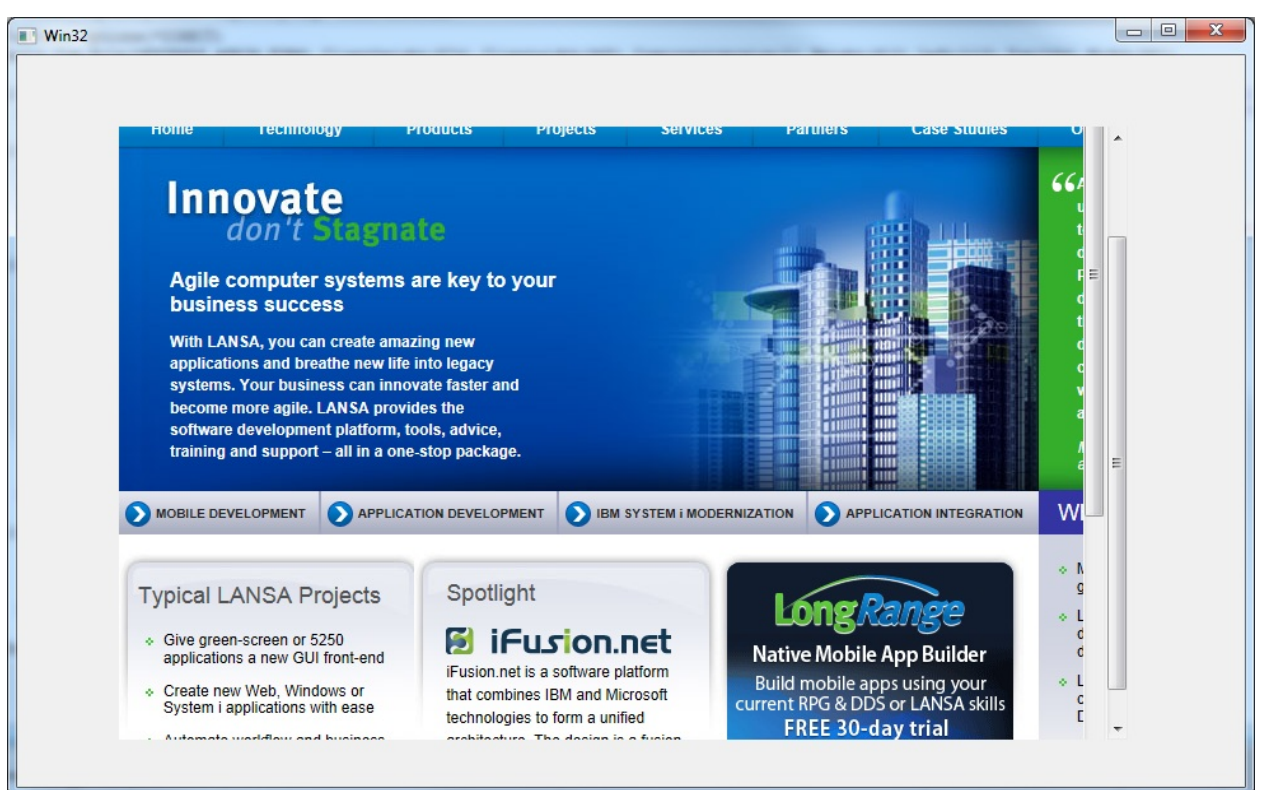

このフォームのコードは、このドキュメントの「サンプルソース」のセ クションで確認することができます。 しかし、DirectX で 同じフォームを実行した場合(下図参照)、パネルを

#### スクロールすると、ActiveX が動き、留まりません。ブラウザが右側の パネルのスクロールバーより上にあることを確認してください。

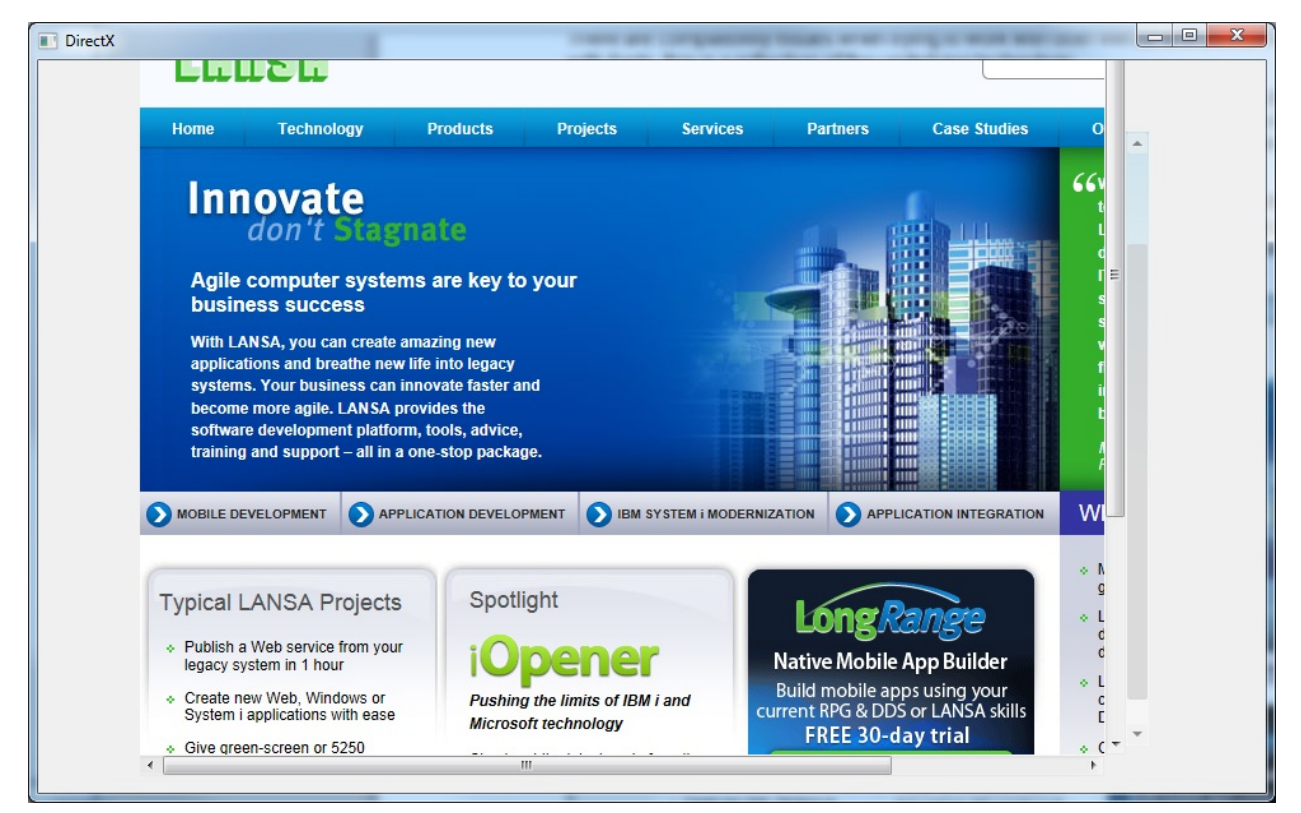

この問題を実際に解決する唯一の方法は、おそらくレイアウトマネー ジャを使用して、Win32 コントロールを適切なサイズに変更し、親のサ イズを超えないようにすることです。 このドキュメントのリリース時点では、メモ (Prim\_memo) とリスト

ビュー (Prim\_ltvw) はまだ Win32 コントロールです。

### **UpdateDisplay**

Win32 では長い実行プロセスの間に画面を強制的にリフレッシュするよう制御する際に UpdateDisplay メソッドを呼び出すことができます。 Win32 ランタイムは個別の制御を特定することができ、実際に UI の一 部を更新することができました。

しかし、DirectX ランタイムは違う方式で動き、この方法は使用することができません。UpdateDisplay はフォーム全体の更新を引き起こします。

ほとんどの場合、これはさほど重要なことではありませんが、 UpdateDisplay が繰り返し呼び出される場合には、明らかなパフォーマン スの低下を引き起こします。

この状況は、プログレス・バーを使用している際によく発生します。プログレス・バーは自動的に UpdateDisplay を使って最新の値を反映します。下の例では、簡単なループが実行され、プログレス・バーとスタートボタンのキャプションがその度に更新されます。

| Win32       |  |
|-------------|--|
|             |  |
|             |  |
|             |  |
| (Start (0)) |  |
|             |  |

上の Win32 では、スタートボタンは更新されません。UpdateDisplay は プログレス・バー固有のものになります。しかし、DirectX では、 フォーム全体が更新されます。

| DirectX      | Commentation and its | X    |
|--------------|----------------------|------|
|              |                      |      |
|              | _                    |      |
|              | _                    | <br> |
| Start (6019) |                      |      |
|              |                      |      |

このフォームのコードは、このドキュメントの「サンプルソース」のセ クションで確認することができます。 この状況に対応するために、プログレス・バーを更新したり、 UpdateDisplay を繰り返しのたびに実行するのではなく、簡単な検査を追 加することで、10回に1回だけ更新がかかるようにすることができま す。 サンプルソース

デフォルトの見た目

透明性と不透明性

マウスイベント

Win32 と DirectX (ActiveX とグラフ)

UpdateDisplay

# デフォルトの見た目

Function Options(\*DIRECT) Begin Com Role(\*EXTENDS #PRIM FORM) Clientheight(119) Clientwidth(336) Componentversion(1) Height(157) Left(175) Top(215) Width(352) Define\_Com Class(#EMPNO.Visual) Name(#EMPNO) Componentversion(1) Displayposition(1) Left(8) Marginleft(130) Parent(#COM\_OWNER) Tabposition(1) Top(8) Define Com Class(#SURNAME.Visual) Name(#SURNAME) Componentversion(1) Displayposition(2) Left(8) Marginleft(130) Parent(#COM\_OWNER) Tabposition(2) Top(32) Define Com Class(#GIVENAME.Visual) Name(#GIVENAME) Componentversion(1) Displayposition(3) Left(8) Marginleft(130) Parent(#COM\_OWNER) Tabposition(3) Top(56) Define\_Com Class(#PRIM\_PHBN) Name(#OK) Buttondefault(True) Caption('&OK') Displayposition(4) Left(164) Parent(#COM OWNER) Tabposition(4) Top(88) Define\_Com Class(#PRIM\_PHBN) Name(#Cancel) Buttoncancel(True) Caption('&Cancel') Displayposition(5) Left(252) Parent(#COM OWNER) Tabposition(5) Top(88) Evtroutine Handling(#Com owner.CreateInstance) Case (#sys\_appln.RenderStyle) When (= DirectX)#Com owner.Caption := "DirectX" When (= Win32)#Com\_owner.Caption := "Win32" Endcase Endroutine End\_Com

# 透明性と不透明性

Function Options(\*DIRECT)

Begin Com Role(\*EXTENDS #PRIM FORM) Clientheight(114) Clientwidth(522) Height(152) Left(106) Top(204) Width(538) Define Com Class(#PRIM PANL) Name(#Details) Displayposition(1) Height(108) Left(15) Parent(#COM\_OWNER) Tabposition(2) Tabstop(False) Top(13) Width(338) Define Com Class(#PRIM PANL) Name(#Address) Displayposition(2) Enabled(False) Height(108) Left(15) Parent(#COM\_OWNER) Tabposition(1) Tabstop(False) Top(13) Width(338) Define Com Class(#PRIM PHBN) Name(#MoveToFront) Caption('Show Address') Displayposition(3) Left(360) Parent(#COM\_OWNER) Tabposition(3) Top(8) Width(153) Define Com Class(#EMPNO.Visual) Name(#EMPNO) Componentversion(1) Displayposition(1) Height(20) Left(8) Parent(#Details) Tabposition(1) Define\_Com Class(#SURNAME.Visual) Name(#SURNAME) Componentversion(1) Displayposition(2) Height(20) Left(8) Parent(#Details) Tabposition(2) Top(24) Define\_Com Class(#GIVENAME.Visual) Name(#GIVENAME) Componentversion(1) Displayposition(3) Height(20) Left(8) Parent(#Details) Tabposition(3) Top(48) Define\_Com Class(#ADDRESS1.Visual) Name(#ADDRESS1) Componentversion(1) Displayposition(1) Height(20) Left(8) Parent(#Address) Tabposition(1) Width(300) Define\_Com Class(#ADDRESS2.Visual) Name(#ADDRESS2) Componentversion(1) Displayposition(2) Height(20) Left(8) Parent(#Address) Tabposition(2) Top(24) Usepicklist(False) Width(300) Define Com Class(#ADDRESS3.Visual) Name(#ADDRESS3) Componentversion(1) Displayposition(3) Height(20) Left(8) Parent(#Address) Tabposition(3) Top(48) Width(300) Define Com Class(#POSTCODE.Visual) Name(#POSTCODE) Componentversion(1) Displayposition(4) Height(20) Left(8) Parent(#Address) Tabposition(4) Top(72) Usepicklist(False) Width(249) Evtroutine Handling(#MoveToFront.Click) If (#Details.DisplayPosition <> 1) #Details.DisplayPosition := 1 #Details.enabled := True #Address.enabled := False #MoveToFront.Caption := "Show Address" Else #Address.DisplayPosition := 1 #Details.enabled := False #Address.enabled := True #MoveToFront.Caption := "Show Details" Endif Endroutine End Com

# マウスイベント

Function Options(\*DIRECT)

Begin Com Role(\*EXTENDS #PRIM FORM) Clientheight(306) Clientwidth(462) Componentversion(1) Height(344) Left(103) Top(200) Width(478) Define\_Com Class(#PRIM\_Trvw) Name(#List) Columnbuttonheight(19) Componentversion(2) Displayposition(1) Fullrowselect(True) Haslines(False) Height(261) Keyboardpositioning(SortColumn) Left(8) Linesatroot(False) Parent(#COM OWNER) Tabposition(1) Top(40) Viewstyle(UnLevelled) Width(444) Define Com Class(#PRIM TVCL) Name(#TVCL 1) Displayposition(1) Level(1) Parent(#List) Source(#EMPNO) Width(27) Define\_Com Class(#PRIM\_TVCL) Name(#TVCL\_2) Displayposition(2) Level(2) Parent(#List) Source(#SURNAME) Width(33) Define\_Com Class(#PRIM\_TVCL) Name(#TVCL\_3) Displayposition(3) Level(3) Parent(#List) Source(#GIVENAME) Width(40) Define Com Class(#PRIM SPBN) Name(#Delete) Caption('Delete') Displayposition(2) Left(8) Parent(#COM OWNER) Tabposition(2) Top(8) Width(137) Evtroutine Handling(#Com\_owner.CreateInstance) Case (#sys appln.RenderStyle) When (= DirectX)#Com\_owner.Caption := "DirectX" When (= Win32)#Com\_owner.Caption := "Win32" Endcase Select Fields(#List) From\_File(pslmst) Add Entry To List(#List) Endselect Endroutine Evtroutine Handling(#Delete.Click) If (#List.CurrentItem \*IsNot \*null) Dlt\_Entry Number(#List.CurrentItem.Entry) From\_List(#List) Endif Endroutine End Com

# Win32 と DirectX (ActiveX とグラフ)

Function Options(\*DIRECT) Begin Com Role(\*EXTENDS #PRIM FORM) Clientheight(574) Clientwidth(965) Componentversion(1) Height(612) Left(112) Top(184) Width(981) Define Com Class(#PRIM PANL) Name(#Panel) Displayposition(1) Height(481) Horizontalscroll(True) Left(80) Parent(#COM\_OWNER) Style(#Style\_1) Tabposition(1) Tabstop(False) Top(56) Verticalscroll(True) Width(793) Define\_Com Class(#VA\_WEBCTL.WebBrowser) Name(#Browser) Displayposition(1) Height(600) Left(0) Parent(#Panel) Tabposition(1) Top(0) Width(775) Define\_Com Class(#PRIM\_VS.Style) Name(#Style\_1) Backgroundbrush(#RadialBrush\_1) Define\_Com Class(#PRIM\_VS.BrushColors) Name(#BrushColors\_1) Define\_Com Class(#PRIM\_VS.BrushColor) Name(#BrushColor\_1) At(25) Color(255:255) Parent(#BrushColors\_1) Define Com Class(#PRIM VS.BrushColor) Name(#BrushColor 2) At(100) Color(32:155:204) Parent(#BrushColors 1) Define Com Class(#PRIM\_VS.RadialBrush) Name(#RadialBrush\_1) Colors(#BrushColors\_1) Originleft(100) Origintop(100) Radiusleft(125) Radiustop(125) Evtroutine Handling(#Com owner.CreateInstance) Case (#sys\_appln.RenderStyle) When (= DirectX)#Com owner.Caption := "DirectX" When (= Win32)#Com owner.Caption := "Win32" Endcase Endroutine Evtroutine Handling(#Com owner.initialize) #Browser.Navigate( www.lansa.com ) Endroutine End Com

## UpdateDisplay

Function Options(\*DIRECT) Begin Com Role(\*EXTENDS #PRIM FORM) Clientheight(124) Clientwidth(498) Componentversion(1) Height(162) Left(261) Top(195) Width(514) Define\_Com Class(#PRIM\_PGBR) Name(#ProgressBar) Displayposition(1) Left(8) Maximumvalue(10000) Minimumvalue(0) Parent(#COM\_OWNER) Tabposition(1) Top(8) Value(1) Width(481) Define\_Com Class(#PRIM\_PHBN) Name(#Start) Caption('Start (0)') Displayposition(2) Height(41) Left(8) Parent(#COM\_OWNER) Tabposition(2) Top(72) Width(177) Evtroutine Handling(#Com\_owner.CreateInstance) Case (#sys\_appln.RenderStyle) When (= DirectX) #Com\_owner.Caption := "DirectX" When (= Win32)#Com owner.Caption := "Win32" Endcase Endroutine Evtroutine Handling(#Start.Click) #ProgressBar.value := 0 Begin\_Loop To(10000) #ProgressBar.value += 1 #Start.Caption := ("Start (&1)").Substitute( #ProgressBar.Value.Asstring ) End\_Loop Endroutine End\_Com

#### .NET コンポーネントを使用する機能

LANSA のプログラムで.NET のユーザーインターフェースや非ユーザー インターフェース・コンポーネントを使用することができます。

- グラフ
- ボタン
- バーコードスキャナ
- デバイス固有のインターフェース

リポジトリにサードパーティの .NET コントロールを登録し、RDMLX で用意されているイベント、メソッド、プロパティを使用することがで きます。

詳細については、『Visual LANSA 開発者ガイド』の「.NET コンポーネ ント」を参照してください。

| リホ°ジトリ                     |   |
|----------------------------|---|
| 🔜 ሀ木° ୬* トリ                | - |
| 🔓 作成 👻 📂 🗶 چ 🔍 📄 🗉         |   |
| 7174 🔺 記述                  |   |
| ▲ 💭 アクティブ区画 (SYS)          | * |
| ⊳ 😕 7₩*                    |   |
| D 🔁 7711                   |   |
| Þ <u> </u>                 |   |
| ▷ 💼 ファンタション                |   |
| > 🧳 ጋ° ዐዸス                 |   |
| a 🧃 An-y                   |   |
| 🛛 💥 ActiveX                |   |
| ▷ 💼 t*9トマ9フ°               |   |
| ⊳ <u></u> ך א−יזו <i>ו</i> |   |
| ▷ 🍶 外部リソース                 |   |
| Þ 🕎 7/3)                   |   |
| ▷ 🛕 言語変数                   |   |
| ▷ 🜉 システム変数                 |   |
| Þ 🤔 Ľ*ý*17ルス9イル            |   |
| ▷ ₩ Web サービネス              |   |
| ▶ Inet INET コンポーネント        |   |
| ▷ 🧔 再利用可能パーツ               |   |
| ▷ 🛃 Ľ°シ°ネス オフ°シ°エクト        |   |
| 4 🌏 Web                    | - |
| 4                          | Þ |

## モバイルのためのWAM

jQuery Mobile TSP は jQuery Mobile のタッチ対応 web フレームワークに 基づいた、モバイルデバイス用の機能拡張された HTML 5 のソリュー ションを提供します。

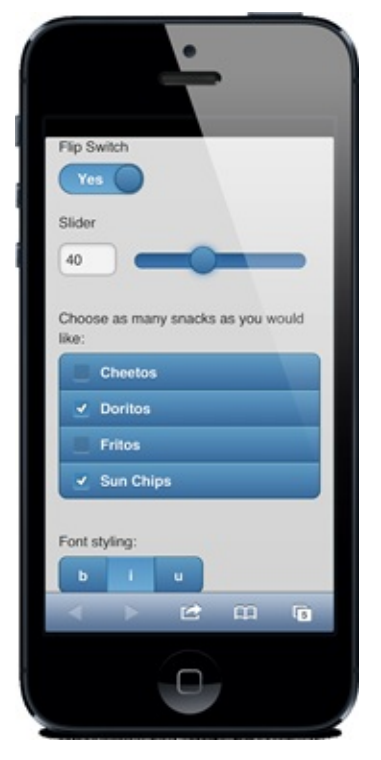

jQuery Mobile は全ての一般的なモバイルデバイスのプラットフォーム向 けの、jQuery 及び jQuery UI ファンデーション上に構築する、統合され たHTML5ベースのユーザーインターフェースシステムです。軽量化さ れたコードで、常に機能拡張がされており、フレキシブルで簡単にテー マに合わせた構成を行うことができるデザインを提供しています。 jQMobile テクノロジーサービスは LANSA IDE の中でプロパティを編集 することで構成するドラッグ&ドロップ可能なウェブレットと共に稼 動する JavaScript ライブラリを包んだものです。 サンプルのアプリケーションやモバイルアプリのデザインの骨組を作成 するウィザードを使用して、モバイル WAM を作成することができま す。

| <ul> <li>Visual LANSA アプリケーション ワィザード</li> <li>Visual LANSA</li> <li>アプリケーション</li> </ul>              | <br>ッ ウィサ <sup>*</sup> ート <sup>*</sup>                                                   |
|----------------------------------------------------------------------------------------------------|------------------------------------------------------------------------------------------|
| ✓ 開始                                                                                                 | ページレイアウトを選択し、下のコントロールをドラッグアンドドロップします。                                                    |
| <ul> <li>✓ WAM をデザイン</li> <li>✓ 見本</li> <li>✓ Webページ 2</li> </ul>                                    | Webroutine 名 Webヘ°-ジ_2                                                                   |
| <ul> <li>✓ 見出し 1</li> <li>✓ テキスト ブロック 2</li> </ul>                                                   | Web ^° - ን                                                                               |
| <ul> <li>✓ リスト ビュー 3</li> <li>✓ &lt;リスト デ<sup>*</sup>ータ&gt;</li> <li>✓ イメージ<sup>*</sup> 4</li> </ul> | H1 H2 H3<br>Heading Text Block Image Form Elements Link List View                        |
|                                                                                                    | ◇- × 介 ↓                                                                                 |
|                                                                                                    | 見出し 1                                                                                    |
|                                                                                                    | <u></u> <u> </u> <u> </u> <u> </u> <u> </u> <u> </u> <u> </u> <u> </u> <u> </u> <u> </u> |
|                                                                                                    | אר ג'יד 3                                                                                |
|                                                                                                    | 1×->- 4                                                                                  |
|                                                                                                    |                                                                                          |
|                                                                                                    |                                                                                          |
|                                                                                                    |                                                                                          |
|                                                                                                    | ↓ 戻る(E) ↓ 次へ(N) ★ キャンヒル ◆ 終了(E)                                                          |

「LANSA Web モバイル アプリケーション ウィザード」も参照してください。

## UNICODEを使用した国際化

LANSA は Unicode のフルサポートを提供します。

- データベース・テーブルはカラムにおいて UNICODE データタイプをサポートしています。
- IDE は Unicode を使用して全ての複数言語テキストを表示するようになりました。ですの で、実行したときと同様に全てのテキストが全ての言語で見ることができます。
- RDMLX コンポーネントやファンクションでの Unicode フルサポート。
- ユーザーインターフェース(フォーム、WAM とも) Unicode をサポートします。
- 使用言語に関わらず WAM で UTF-8 を出力します。
- IBM i 外部ファイルでの UTF-8 (CCSID 1208) サポート。
- Unicode の文字列組み込み関数を使用してデータの整合性を図ります。(AsNativeString および AsUnicodeString)
- Unicode フィールドタイプ Nchar 及び Nvarchar :

| 🔚 新しいフィールド              |       | ×              |
|-------------------------|-------|----------------|
| 名前                      | Name  | 作成( <u>C</u> ) |
| 記述                      | Name  | +*>/*/(N)      |
| 77-11 <sup>*</sup> 917° | NChar | *              |
| フィールド桁数                 | 10 \$ | □ エディタで開く      |
| 小数点桁数                   | \$    | ☑ 閉じる          |
| 参照フィールト*                |       |                |
| 識別子                     | NAME  |                |
| RDMLX使用可能               | V     |                |

Unicode の導入により、組み込み関数の規則にいくつかの変更が発生しました。変更については、技術解説書の「組み込み関数の規則」を参照してください。

### バージョン管理システムサポート

SELECTED SCENARIO

Visual LANSA はIBM i をマスターとする代わりに、バージョン管理シス テムをマスターリポジトリとして使用することをサポートするようにな りました。このシステム構成は、VCS マスターと呼ばれます。

Version Control System Waster Developer PC Russ Rudes Components Components

各開発者はサンドボックス化され、VCS にチェックインされるまで他の 開発者の仕事を妨げません。どんな VCS も使用することができます が、VCS に関する深い知識が必須となります。

VCS マスターは VCS を使用する予備知識を持つ Windows 開発者に使用 されるよう設計されています。VCS を使用して、他の Windows 開発環 境、例えば Visual Studio などと一緒に使用するのに似ています。

分岐、マージ、ソース比較、ラベル付与などの全てのバージョン管理機 能は、ソースコードの管理をよりしやすくしますが、そのためには、入 念な計画とルール付けが必要になります。

VCS はソースコードへのアクセスを管理するため、LANSA のタスク追跡や LANSA のセキュリティは無視され、ソースコードの編集スタンプは使用することができません。

詳細は、マニュアルを参照してください。

配布

LANSA アプリケーションは配布のために標準的な MSI パッケージとし てパッケージ化されるようになりました。

APP1\_v1.0.0\_ja-jp.msi 種類: Windows インストーラー パッケージ

SCCM (インストール管理ソフトウェア)と統合した MSI は、複数言語 のインストールに対してよりよいサポートを提供し、より目的にあうよ うにバージョン更新を可能にするよう構成可能なものとなります。 詳しくは、「配布機能の新機能」を参照してください。
## ロング ネーム

サードパーティとの統合や内容がわかるような名前をつけることができ るように、ロングネームが導入されました。

いくつかの LANSA オブジェクトタイプが、RDMLX 区画で従来の10文 字より長い名前で参照することができます。参照することができるオブ ジェクトタイプは以下のとおりです。

- フィールド
- ファイル
- 論理ビュー
- コンポーネント
- プロセス
- ファンクション
- WAM

ロングネームは Visual LANSA の中で、これらの LANSA オブジェクト にのみ受け渡されます。

ロングネームの使用は、RDMLXの区画レベルで設定します。

| 区画の定  | 定義 言語の設定 フレームワーク グループ   |              |
|-------|-------------------------|--------------|
|       |                         |              |
| Þ 🅑   | 記述                      |              |
| Þ 🕑 · | タスク制御                   |              |
| 4 🎱   | RDMLX設定                 |              |
|       | フルRDMLXを使用可能にする         | ×            |
|       | □ングネーム有効                | $\checkmark$ |
|       | フルRDMLXフィールドの保管を確認      | $\checkmark$ |
| :     | フルRDMLXファイルの保管を確認       | $\checkmark$ |
| :     | フルRDMLXでコンポーネントを作成      | $\checkmark$ |
| :     | フルRDMLXでファンクションを作成      | $\checkmark$ |
| :     | Short Char を有効にする       | 無効にする        |
| Þ 🍎 🗄 | 利用可能なフィールドタイプ           |              |
| Þ 🅑 : | ユニハ゛ーサル インターフェース オフ゜ション |              |
| Þ 🔮   | サポートされたデータベース製品         |              |
|       |                         |              |
|       |                         |              |

# RDMLX 機能拡張

RDMLX では、以下のような機能が強化されています。

- 新しい組み込み関数と基本コンポーネント
- 新しい言語コマンド (GET/SET)
- 32000行のコード コンパイラの制限
- 再帰スタックが 50 から 250 に増加
- インスタンスのコンストラクター
- インライン構築の \*NEW 演算子
- 独自のメソッドへのカテゴリの割り当て

# Windows を中心とした開発

• 影響分析などの保守・管理タスクが Visual LANSA で行えるようになりました。

| ■ 新しいリスト |               |       | X                 |
|----------|---------------|-------|-------------------|
| 名前       | impact list 2 |       | 作成( <u>C</u> )    |
| 917°     | 影響            |       | キャンセル( <u>N</u> ) |
| 保存方法     | ሀቱ° ን^ ኮሀ ሀスኮ | · · · |                   |
| 識別子      | OL0           | L 4   | 気に入りに追加           |

#### 詳しくは「影響分析」を確認してください。

- テーブルの ID 行の使用により、RPTH ファイルを使用する必要がなくなりました。
- 事後デバッグ機能が拡張されました。LANSA 実行ファイルはアクセスバイオレーションなど制御できない例外が発生した場合に自動的にダンプファイルを生成するようになりました。これによりそれらの稀な問題を解決するのにかかる時間を短縮し、問題を再現するのに難しいプログラムの状態をより簡単に記録することができます。
- 製品名、製品バージョン、ファイルバージョン、著作権などのバージョン情報をコンパイ ル時に LANSA オブジェクトに含めることができます。これらの情報は DLL のプロパティで 目視することができます。

| <ul> <li>f121120.dl</li> <li>全般 セキュ</li> </ul>                                                     | のプロパティ 💌 💌                                                                                                    |  |  |  |  |
|----------------------------------------------------------------------------------------------------|----------------------------------------------------------------------------------------------------|--|--|--|--|
| プロパティ<br>説明<br>ファイルの説<br>種類<br>ファイル バー<br>製品名<br>製品バージ<br>著作権<br>サイズ<br>更新日時<br>言語<br>商標<br>元のファイル | 値<br>明 F121120<br>アプリケーション拡張<br>ジョン 3.0.00<br>アプリケーションA<br>シ 1.2.0.0<br>LANSA<br>206 KB<br>2012/12/05 10:34<br>英語 (米国)<br>TM<br>名 F121120.DLL |  |  |  |  |
| プロパティや個                                                                                            | プロパティや個人、情報を削除                                                                                                    |  |  |  |  |
|                                                                                                    | OK キャンセル 適用( <u>A</u> )                                                                                                    |  |  |  |  |

## 影響分析

影響リストを使用すると、特定のオブジェクトに関連するオブジェクト を見つけることができます。それにより、計画された変更の影響を見積 もることができます。

| × | te -   | オフ*`シ*ェクト                                       | 記述                            | 現在の処理                          | 開始                  | 終了                  |
|---|--------|-------------------------------------------------|-------------------------------|--------------------------------|---------------------|---------------------|
| 7 | ~      | ▲ 終了した                                          | Impact List Search MyList     | Search Ended - Found 6 Results | 2012/12/04 18:42:34 | 2012/12/04 18:42:46 |
| : | ×      | DXDOCS                                          | Store documents command hand… |                                |                     |                     |
| : | ×      | FPDOC                                           | Documents file                |                                |                     |                     |
|   |        | FPNOTE                                          | Notes file                    |                                |                     |                     |
| : | 0      | PSLEVENT                                        | Personnel Event Log           |                                |                     |                     |
|   |        | PSLIMG                                          | Personnel Images              |                                |                     |                     |
|   | u      | PSLTIMES                                        | Personnel time sheets         |                                |                     |                     |
|   |        |                                                 |                               |                                |                     |                     |
| • |        |                                                 |                               |                                |                     |                     |
|   | 747.8% | א איז די איז איז איז איז איז איז איז איז איז אי |                               |                                |                     |                     |

影響というリストタイプを使用し、リストに含めたいオブジェクトを選択し、各オブジェクトタイプについて特定のもしくは共通のフィルター を指定して候補を絞ることができます。

例えば、共通のフィルターには名前の全部、または一部を検索するよう 設定することが考えられます。特定のフィルタには、オブジェクトの各 フィールドについて、アスタリスクのワイルドカードあり、またはなし で Like、EQ(等しい)、GT(より大きい)、LT(より少ない)、 LE(以下)の演算子を含めることができます。

| 詳細        |           | 定義           | 8                                     |
|-----------|-----------|--------------|---------------------------------------|
| テキスト検索    | EQ(等しい)   |              |                                       |
| 名前        | EQ(等しい) - | ▲ ■ 定義       |                                       |
| 記述        | EQ(等しい) - |              | 0LI<br>MyList                         |
| 1-ザ*-     | EQ(等しい)   |              |                                       |
| 929       | EQ(等しい)   | ▲ L J)7,79   |                                       |
| 参照先       | EQ(等しい) - | ▲            |                                       |
| 参照元       | EQ(等しい) - | 🔺 📜 71-1/t*  |                                       |
| 状態        | EQ(等しい)   | - a 🔁 771h   |                                       |
| RDMLX対応   | EQ(等しい)   | - 4 - 711/9- |                                       |
| 更新日時 (以前) | LE(以下)    | T            |                                       |
| 更新日時 (以降) | GE(以上)    |              |                                       |
|           |           |              |                                       |
|           |           |              |                                       |
|           | *******   |              | E E E E E E E E E E E E E E E E E E E |

後で再度使用することができるよう、リストは静的リストとして保存、 または Excel ファイルとして保存することができます。

影響リストの実行

影響リストを実行するには、影響リストのツールバーで[実行]のボタン

#### をクリックしてください。 [実行]のボタンをクリックすると、同時に影響リストを保存します。 結果の確認

結果は影響分析の出力ビューに表示されます。

| ×      | de l  | オフ^ ジェクト                | 記述                                    | 現在の処理                          | 開始                  | 終了                  |
|--------|-------|-------------------------|---------------------------------------|--------------------------------|---------------------|---------------------|
| 7      | ~     | ▲ 終了した                  | Impact List Search MyList             | Search Ended - Found 6 Results | 2012/12/04 18:42:34 | 2012/12/04 18:42:46 |
| 1      | *     | DXDOCS                  | Store documents command hand $\cdots$ |                                |                     |                     |
| 1      | ×     | FPDOC                   | Documents file                        |                                |                     |                     |
| 1      | -     | FPNOTE                  | Notes file                            |                                |                     |                     |
| :      | 0     | PSLEVENT                | Personnel Event Log                   |                                |                     |                     |
|        |       | PSLIMG Personnel Images |                                       |                                |                     |                     |
| 1      | •     | PSLTIMES                | Personnel time sheets                 |                                |                     |                     |
|        |       |                         |                                       |                                |                     |                     |
| •<br>• |       |                         |                                       |                                |                     |                     |
|        | アシスタン | ኑ   😃 ጋንパ° ብዙ   📲 ቻ፤ ୭፻ | かわ 🚺 同期要求 📄 影響分析                      |                                |                     |                     |

#### エクスポート

出力ビューで、ジョブのヘッダーをクリックしてください。すると、影 響分析によって生成されたオブジェクトのリストをエクスポートするこ とができます。

- a. Excel にエクスポート ジョブのヘッダーを選択したまま、[*Excel* にエクスポート]のアイ コンをクリックしてください。LANSA オブジェクトのリストが CSV ファイルヘエクスポートされます。
- b. 静的リストにエクスポート
   ジョブのヘッダーを選択したまま、[静的リストにエクスポート]
   のアイコンをクリックしてください。ダイアログが表示され、名前とリストのタイプを選択することができます。

# インポート・配布時のコレクション/ライブラリの 変更

ファイルライブラリやコレクションをインポートや配布時に変更してデ フォルトの振る舞いを上書きすることができます。

| C:¥WhatsNew¥DirectX¥                      |   |       |
|-------------------------------------------|---|-------|
| 🥑 y-ス区画 - 不明                              |   |       |
| インポートする内容                                 |   |       |
| ▲ 📝 🅐 1-サ*-オフ*シ*ェクト                       |   |       |
| 🣜 7ィールト* (1318)                           |   |       |
| 771/k(44)                                 |   |       |
| 7,1-6(73)                                 |   |       |
| 🛷 ፓ° ዐቲλ(42)                              |   |       |
| 〒 ファンクション(312)                            |   |       |
| 💥 ActiveX(18)                             |   |       |
| 💼 է <sup>*</sup> ୬トマ୬ፓ <sup>°</sup> (102) |   |       |
|                                           |   |       |
| 7(3)(22)                                  |   |       |
| yyz->*7γ1μ(1)                             |   |       |
| A 言語変数(553)                               |   |       |
| ■ システム変数(137)                             |   |       |
| < >>                                      |   |       |
|                                           |   |       |
|                                           |   |       |
| ☑ ファイル ライブラリを区画データ ライブラリに上書き              | 1 | 1-"#C |
| □ 重複するロングネームを削除                           |   |       |

デフォルトでは OAM は区画のデフォルトのファイルライブラリに従っ て名前を付けられ、区画の execute ディレクトリのサブディレクトリに 作成されます。例えば、DEM 区画のデフォルトの区画ファイルライブ ラリが DC@DEMOLIB の場合、OAM は

X\_DEM\DC@DEMOLIB\EXECUTE ディレクトリに作成されます。ファ イルライブラリが区画のデフォルトライブラリと異なる場合、Visual LANSA IDE は OAM を区画の execute ディレクトリに置きます。

ファイルを配布する際のデフォルトの振る舞いは、対象区画のデフォルトのファイルライブラリを使用するよう、SQL テーブルと OAM を変更します。

# ファイルの機能拡張

IBMi外部ファイルは以下をサポートするようになりました。

- Binary および Varbinary フィールドタイプ
- UTF-8 (CCSID 1208)

Boolean はリポジトリのフィールドタイプとしてサポートされています。

#### インストールと開発

新しいインストールと開発の機能が追加され、操作性と開発者の生産性 を向上します。

サポート対象のプラットフォーム

LANSA のサポート Web サイトの サポート対象のバージョンのページ (英語)をご確認ください。

アップグレード・パス

全てのバージョン 12 のシステムは直接バージョン 13 にアップグレード することができます。

バージョン 11(SP5) のシステムはまずバージョン 12 にアップグレードし なくてはなりません。

チェックイン・チェックアウトに関する注意

バージョン 13 にアップグレードすると、全てのオブジェクトのリポジ トリの状態はチェックアウトされていませんに設定されます。これは、 アップグレード前に全ての区画のオブジェクトへの全ての変更が IBM i にチェックインされなければならないということを意味しています。 アップグレード後、オブジェクトを PC にチェックアウトする際、ロッ クがかかり、他の PC はそのオブジェクトを修正することができませ ん。オブジェクトをロックしたくない場合には、読み取り専用でチェッ クアウトしてください。Visual LANSA エディタにも IBM i にもロックを 解除するオプションがあります。他の開発者がオブジェクトにアクセス できるようにするのに使用できます。

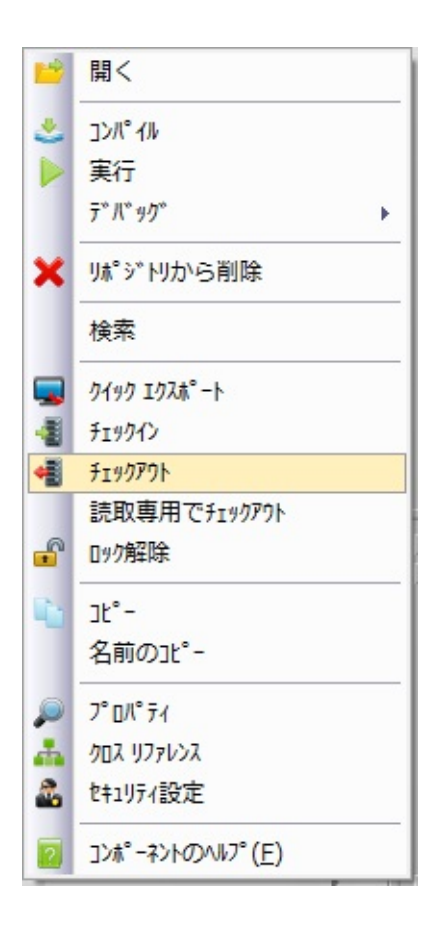

### Visual LANSA フレームワーク

バージョン 13 の機能

このバージョンのフレームワークにより、DirectX のユーザーイン ターフェースを含めた LANSA バージョン 13 の新機能を使用して見せ ることができます。

カスタマイズされたクイック検索

[クイック検索] ボックス は VLF ウィンドウの右上に表示されるダイ アログです。

現在の振る舞いは、全てのビジネスオブジェクトのキャプションのリ ストを検索することです。これを上書きすることができるようにな り、ユーザーは指定した値のリストを検索することができます。

ユーザーがひとつの値を選んだ場合に、何を行うか制御することがで きます。通常はビジネスオブジェクトへの切り替え、ビジネスオブ ジェクトのインスタンスリスト・エントリーへの切り替え、ビジネス オブジェクトへのコマンドハンドラーへの切り替えを行います。

必要があれば、検索値のリストを再構築するように合図を送ることも できます。

モニター間の切り替えボタン

ユーザーが複数のモニター間を切り替えられるようにボタンが追加されました。ボタンはフレームワークウィンドウの左下にあります。

自動コマンドハンドラー浮動機能

ユーザーがフルサイズのインスタンスリストとフルサイズのコマンド ハンドラーを同時に見る必要がある場合の新しい機能がフレームワー クで使用可能になりました。

この機能では、インスタンスリストがクリックまたはダブルクリック された際に、コマンドハンドラーを自動的に違うウィンドウとして浮 動させます。

ユーザーが2つのモニターを使用している場合には、コマンドハンド ラーは自動的にもうひとつのモニターへと浮動させることもできま す。

これにより、元のウィンドウにフルサイズのインスタンスリストを残 すことができ、ユーザーはコマンドハンドラーのウィンドウのサイズ を変更することができます。 インスタンスリストのポップアップパネル・ヒント

フレームワークが Direct-X モードで実行されている場合、ユーザーが インスタンスリストのエントリー上にマウスを持っていった際にポッ プアップパネルを表示させることができます。このパネルを使って、 その項目のコマンドハンドラーを開くことなく、ユーザーに項目の概 要を簡単に伝えることができます。

エンドユーザーは、ポップアップが必要でない場合には、インスタン スリストを右クリックすることで、この機能を使用できなくすること ができます。

VLF-WIN の小さな改善点

ユーザーがツリービューのインスタンスリストのクラスター項目をク リックした際、Visual ID1 と Visual ID2 が使用可能です。 従来は、 キーを識別する項目のみ使用可能でした。 日付のインスタンスリスト項目にブランクの値が追加された場合、こ れまでのインスタンスリストのエントリーの値ではなく、ブランクが

表示されます。

ユーザーが複数のビジネスオブジェクトに適用されるコマンドを選択 した際のビジネスオブジェクトの並び替え機能が改善されました。

## **LANSA Integrator**

バージョン 13 での LANSA Integrator の機能拡張には以下が含まれます。

- LANSA フィールドのロングネームのサポート
- BLOB/CLOB サポート
- Unicode フィールドのサポート
- JSON ファイルの読み書きを可能にする JSONBindFileService
- SMTP 及び POP3 サービスへの暗黙的・明示的な SSL/TLS 接続のサポート

## LANSA バージョン 13の新機能

| = |   | / - |   | × . | 7  |
|---|---|-----|---|-----|----|
| ) | 1 |     | 4 |     | 、入 |

ポート

新しいバージョン 13 のライセンス が、IBM i / Windows共に必要となり ます。

- Microsoft DirectX ユーザーインター Microsoft DirectX ユーザーイン ターフェース フェースが、Visual LANSAの高いエ ンドユーザー・エクスペリエンスと データのよりリッチなビジュアライ ゼーションを提供します。
- LANSAのプログラムで.NETのユー .NET コンポーネントを使用す ザーインターフェースや非ユーザー る機能 インターフェース・コンポーネント を使用することができます。
- モバイルアプリケーションのための モバイルのためのWAM Webアプリケーション・モジュール (WAM)を簡単に作成することができ ます。
- UNICODEを使用した国際化 LANSA はフル Unicode サポートを提 供します。
- バージョン管理システムサ サードパーティのバージョン管理 ツールへのLANSAのバージョン管理 のインターフェースの第一段階が使 用可能です。
- 配布のために標準的なMSIパッケージ 配布 としてLANSAアプリケーションを パッケージ化することができます。
- ロング ネーム ロングネームを使用することで、 サードパーティとの統合や内容がわ かるような名前をつけることができ ます。

RDMLX 機能拡張 新しい組み込み関数や基本コンポー ネント、言語のGET/SETコマンドな どが使用可能になりました。

Windows を中心とした開発 様々な機能拡張がLANSAになされ、 それにより、更にWindows プラット フォーム上での開発が中心となりま す。

> IBM i 外部ファイルはUnicode、binary 及び varbinary フィールドをサポート するようになりました。

インポート・配布時のコレク ファイルライブラリやコレクション ション/ライブラリの変更 はインポートや配布の際に上書きで きるようになりました。

インストールと開発 新しいインストールと開発の機能が 追加され、操作性と開発者の生産性 を向上します。

Visual LANSA フレームワーク 新しいバージョンのフレームワーク では、DirectXのユーザーインター フェースを使用することができるよ うになりました。

LANSA Integrator最新のLANSA Integrator がバージョン13 と共に出荷されます。

エディション日付:2012年10月30日 © 2012 LANSA

ファイルの機能拡張